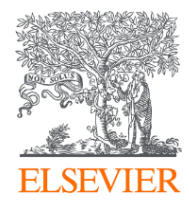

#### SciVal for Researchers

www.scival.com

2020年 エルゼビア・ジャパン株式会社 リサーチインテリジェンス部門 カスタマーコンサルタント 山内 幸一 koichi.yamauchi@elsevier.com

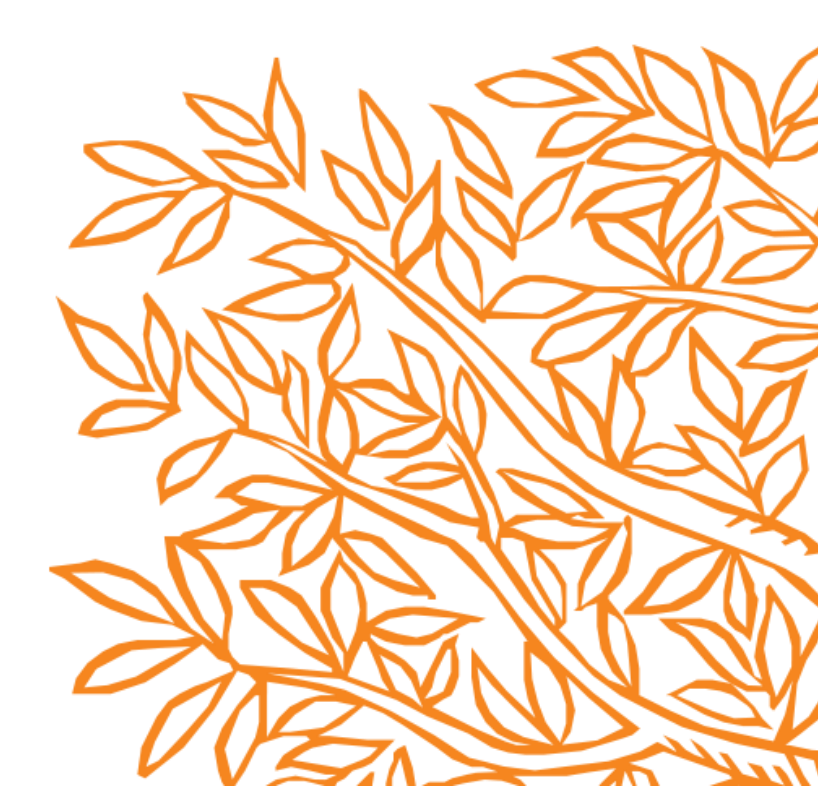

# 研究者視点でのSciVal活用方法のご紹介

- 1. 自身の研究成果を客観的に分析する
- 2. 自己文献セットを作って分析する
- 3. 研究トピックを調べる
- 4. 共同研究テーマを考える
- 5. トピックから企業との共同研究を分析する
- 6. 産学共著論文を分析する
- 7. ジャーナルを比較し、投稿先を考える
- 8. 投稿した論文がどこから注目されているかを分析
- 9. SDGs関連論文に自己キーワードを追加

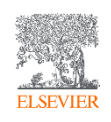

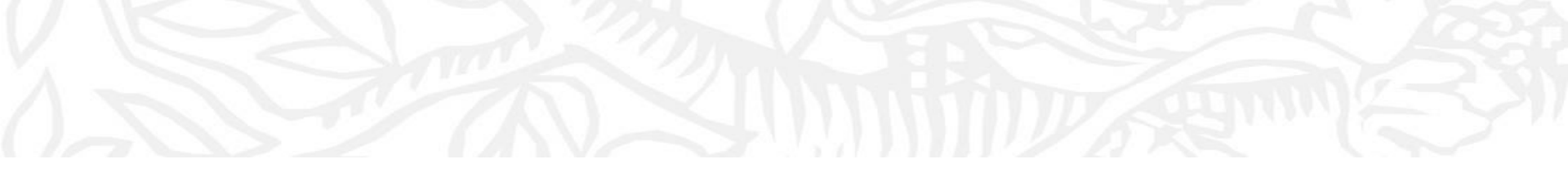

#### 1. 自身の研究成果を客観的に分析する

- 自身の研究成果を分析しキャリア形成に役立てる

- 客観的視点を持つことで、外部(企業等)からの見られ方を知る
- SciValのグラフを用いて自己アピールの材料として用いる

| 自身の研究成<br>・ ① My SciValから検                                          | 战果を客観的に分析する<br>☆                                                                       | D                                                                                              | Emmanuelle Charpentier<br>エマニュエル・シャルパンティエ           | LSEVIER |
|---------------------------------------------------------------------|----------------------------------------------------------------------------------------|------------------------------------------------------------------------------------------------|-----------------------------------------------------|---------|
|                                                                     |                                                                                        |                                                                                                |                                                     |         |
| <ul> <li>⑥ ナェックを入れて?</li> </ul>                                     | エハネルに追加                                                                                | (Ť)                                                                                            |                                                     |         |
|                                                                     |                                                                                        |                                                                                                | 1 エマニュエル・シャルパンティエ(2015)                             |         |
| SciVal                                                              | Overview Benchmarking Co                                                               | ollaboration Trends Reporting My SciVal Scopus 7 ⑦ 🏛 🕅                                         | 生誕 1968年12月11日(51歳)                                 |         |
| Hide tags                                                           | ×                                                                                      |                                                                                                |                                                     |         |
| Person report and Groups                                            | Search Q %                                                                             | ♀     ♀     All entities you can use in SciVal     ▼     Filter by tags                        | 研究物野生化学研究機関ウィーン大学                                   |         |
| Characters and Groups                                               | 🚺 🖫 Add to panel 🛷 Tags 🗸 😪 Share 🖉 Edit 🛍 Delete 🛃                                    | Export v (2) + Add new ^                                                                       | ワメオ大学 マックス・プランク研究所                                  |         |
| Charpentier, Emmanuelle M.                                          | Name                                                                                   | Tags                                                                                           | 出身役 ハリ大子<br>パスツール研究所                                |         |
| □ ⑧追加される                                                            | 6 A Charpentier, Emmanuelle M.                                                         | () + Researcher                                                                                | #X Antibiotic resistance in Listeria<br>spp像 (1995) |         |
|                                                                     | _                                                                                      | + Import Researchers                                                                           | 主体栗槇 CRISPR<br>主な受賞歴 #受賞歴参照                         |         |
| $\odot$                                                             |                                                                                        | + Synchronize Groups                                                                           | プロジェクト:人物伝<br>テンプレートを表示                             |         |
| 88                                                                  |                                                                                        |                                                                                                |                                                     |         |
|                                                                     |                                                                                        | Define a new Researcher                                                                        | ^                                                   |         |
|                                                                     |                                                                                        | <ul> <li>Marco</li> <li>M. Kamer Macana (Marcal)</li> <li>M. Kamer Macana</li> </ul>           |                                                     |         |
|                                                                     | *                                                                                      | The Researcher you want to add may be known in<br>Scopus by more than one author name variant. |                                                     |         |
|                                                                     |                                                                                        | Seach below for Scopus author name variants of<br>the Researcher you want to add.              |                                                     |         |
|                                                                     |                                                                                        | 4 Last name<br>Charpentier Emmanuelle                                                          |                                                     |         |
|                                                                     |                                                                                        | Affiliation                                                                                    |                                                     |         |
|                                                                     |                                                                                        | + Add another field                                                                            |                                                     |         |
|                                                                     |                                                                                        |                                                                                                |                                                     |         |
|                                                                     |                                                                                        |                                                                                                |                                                     |         |
|                                                                     |                                                                                        | -                                                                                              |                                                     |         |
|                                                                     | ELSEVIER About SciVal A lerms and condition<br>We use cookies to help provide and enha |                                                                                                |                                                     |         |
| This section           https://scival.com/mySciVal/ResearcherGroups | © 2020 Elsevier B.V. ≯ All rights reserved                                             |                                                                                                | 5 Search >                                          | 4       |

# 自身の研究成果を客観的に分析する(Table表示)

- ④ 分析したい年代を選択、⑥ 指標を追加する
- ⑦ エクセルにエクスポート可能

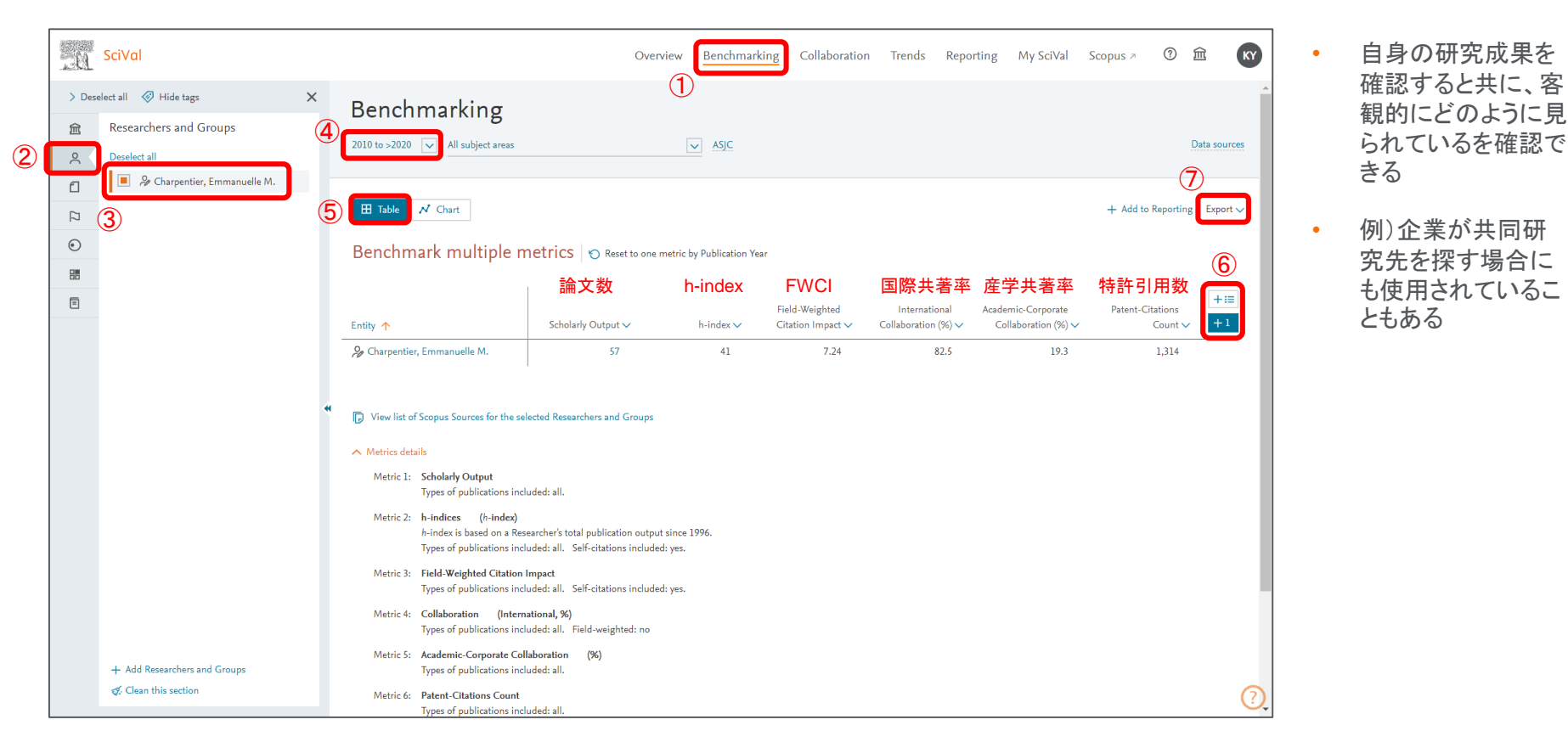

ELSEVIER

# 自身の研究成果を客観的に分析する(Chart表示1)

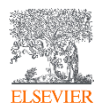

- X軸を論文数、Y軸をFWCIIに設定
- インパクトが高い論文を出している年代を調査可能。論文数との関係を調べることも可能

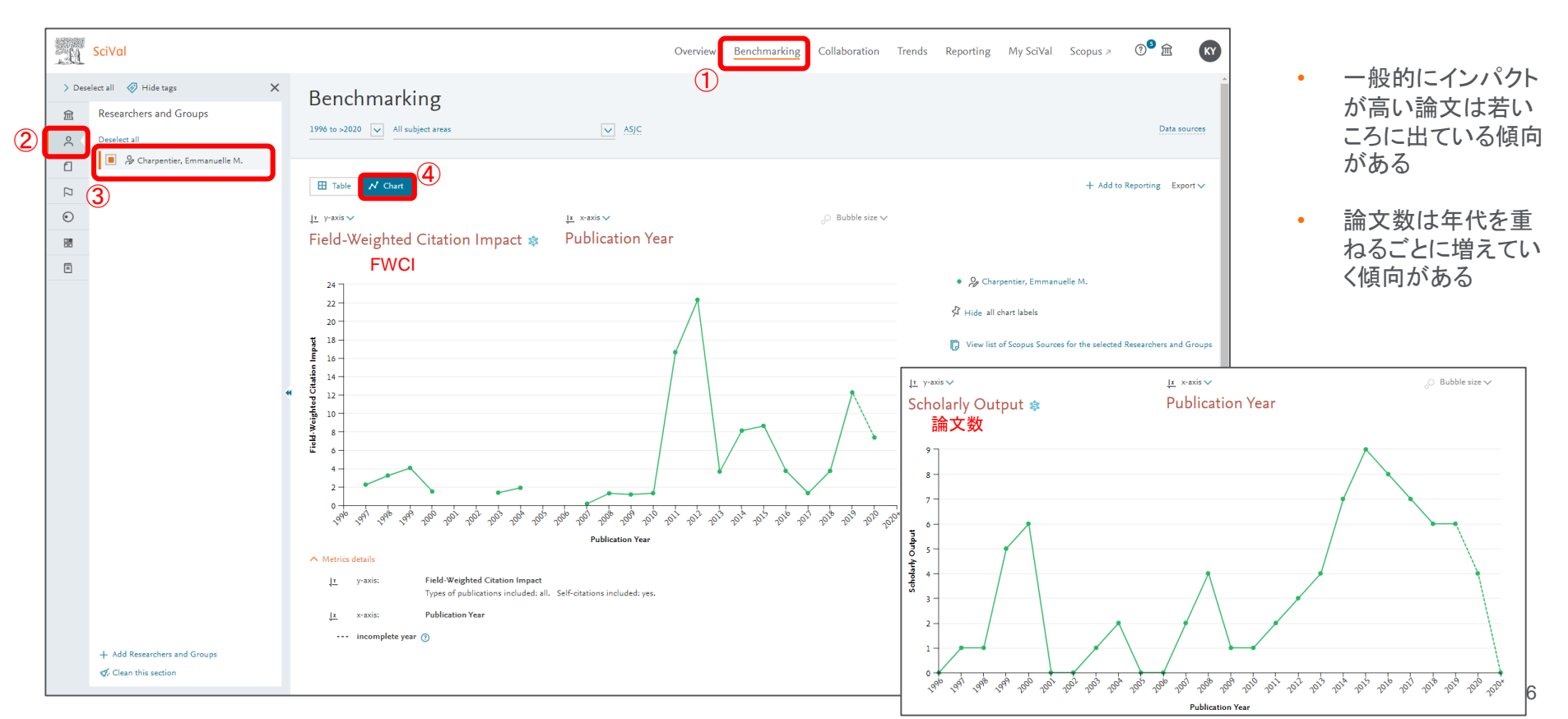

#### 自身の研究成果を客観的に分析する(Chart表示2)

ELSEVIER

• X軸を閲覧数、Y軸を論文数、バブルサイズを特許引用数に設定

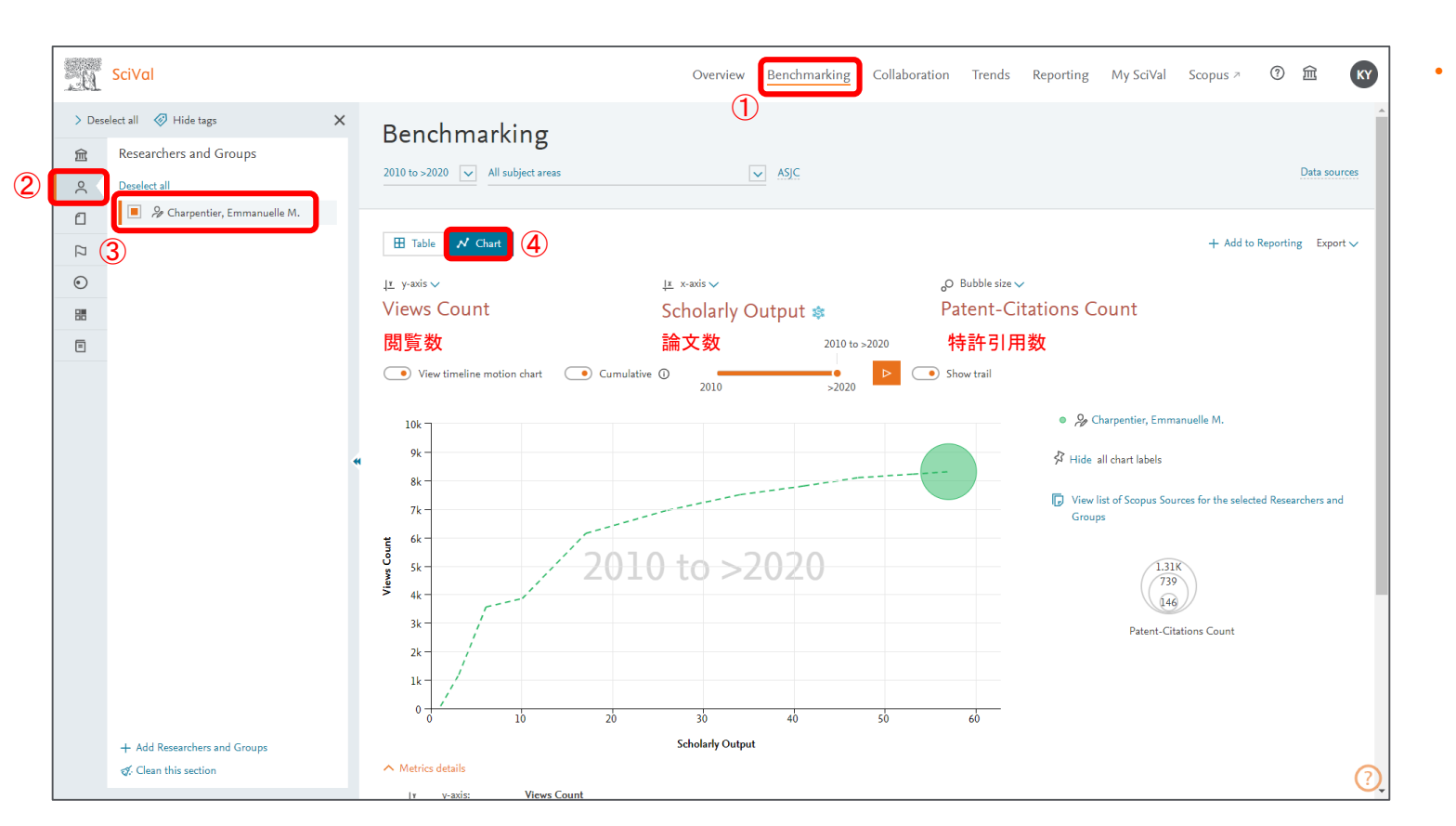

Chart表示にして視 覚的に自身の業績 をアピールする材 料にも使用可能

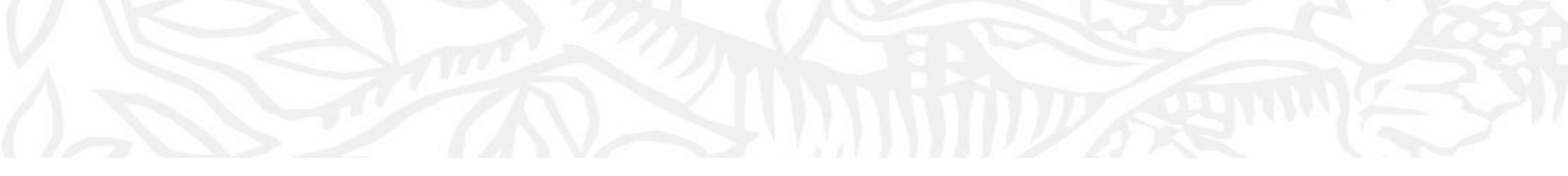

### 2. 自己文献セットを作って分析する

- 自身の研究キーワードを分析し、興味を惹くタイトル等の作成に役立てる
- 研究キーワードから研究戦略や分析を行う

# 自己文献セットを作って分析する(研究のキーワード分析)

ELSEVIER

- ⑥ 論文数をクリック
- ⑦ Publicationセットを作る

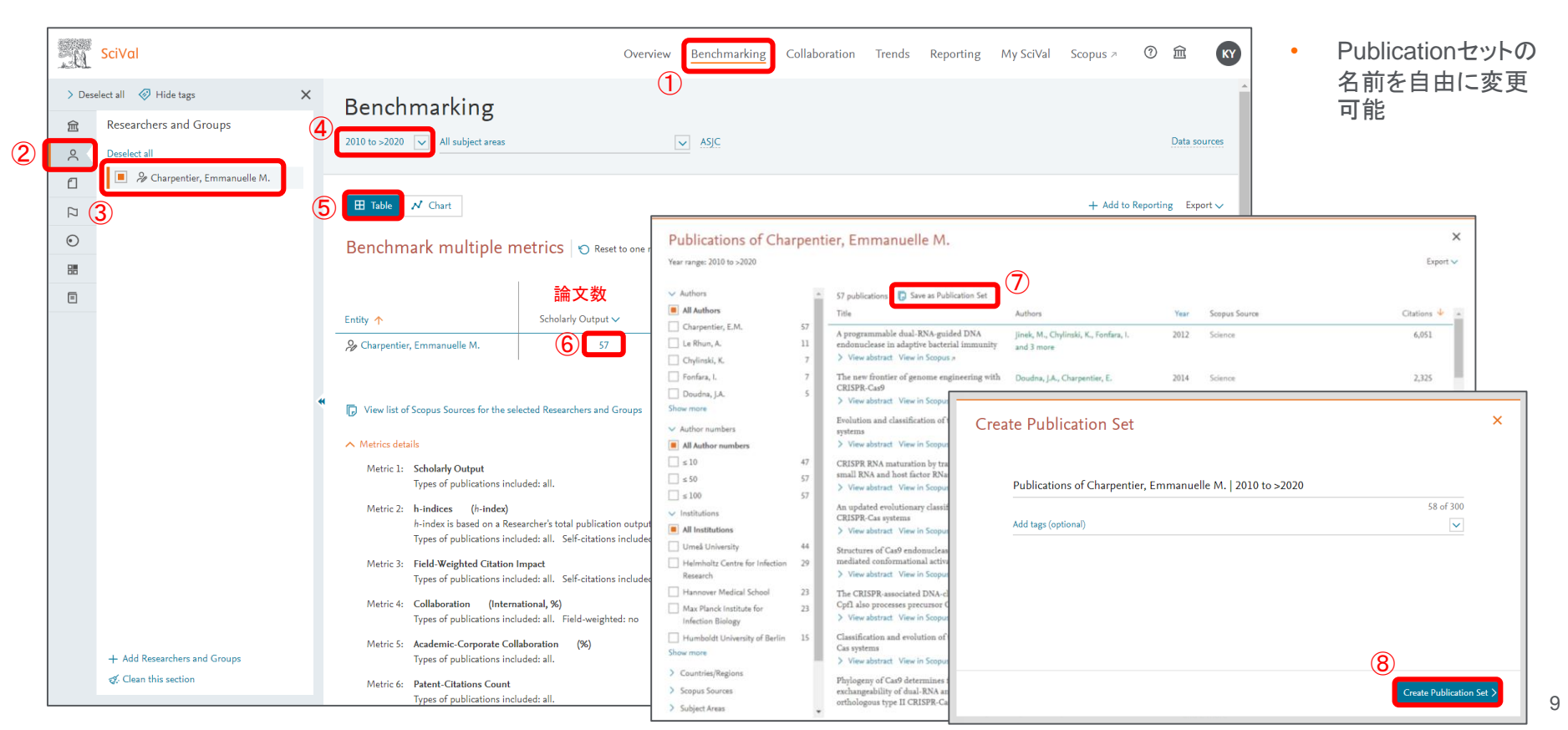

# 自己文献セットを作って分析する(研究のキーワード分析)

ELSEVIER

- ③パネルに追加されたPublicationセットを選択
- ⑤ 主要なキーフレーズ 緑文字は増加傾向、青文字は減少傾向、フォントが大きいキーフレーズは関連度が高い

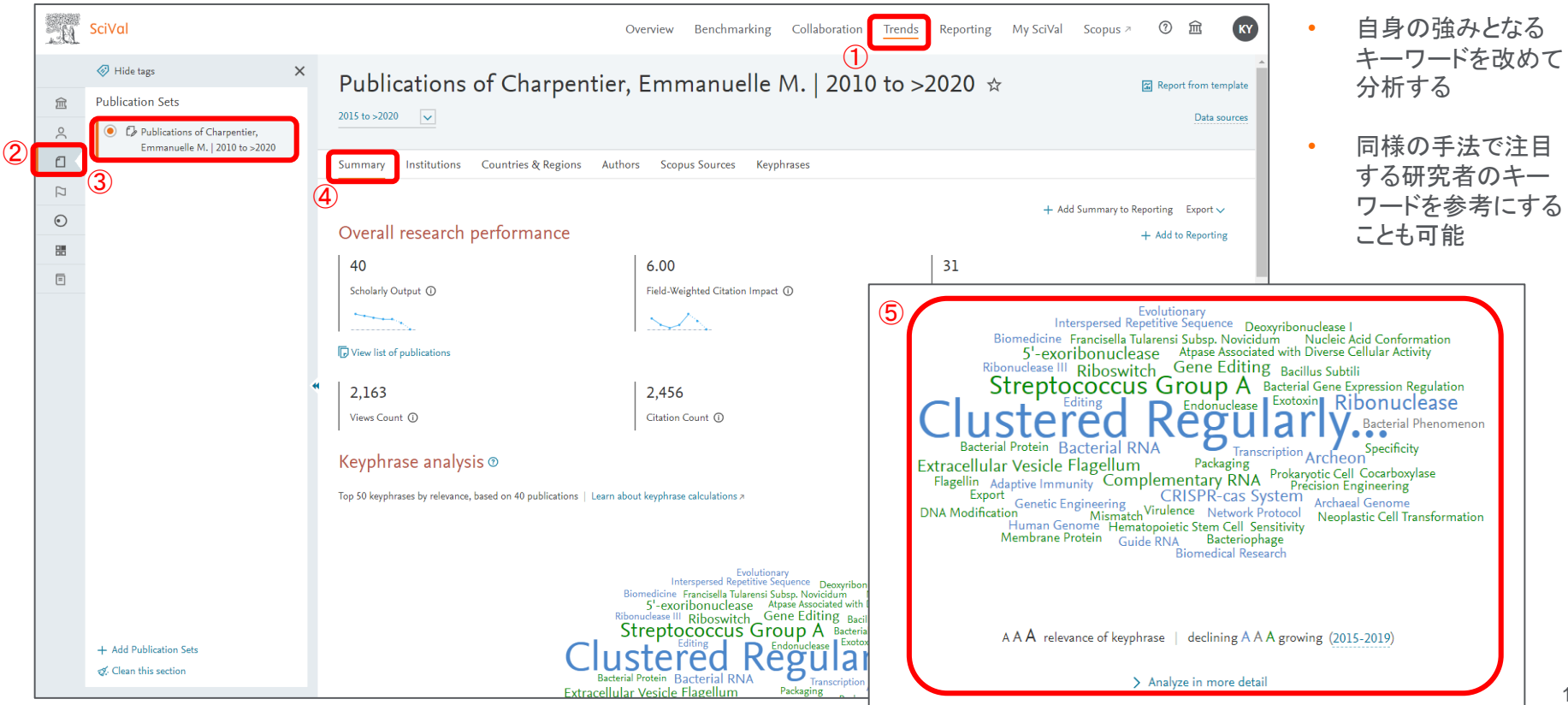

自己文献セットを作って分析する(研究のキーワード分析)

• ④ Keyphrasesを選択

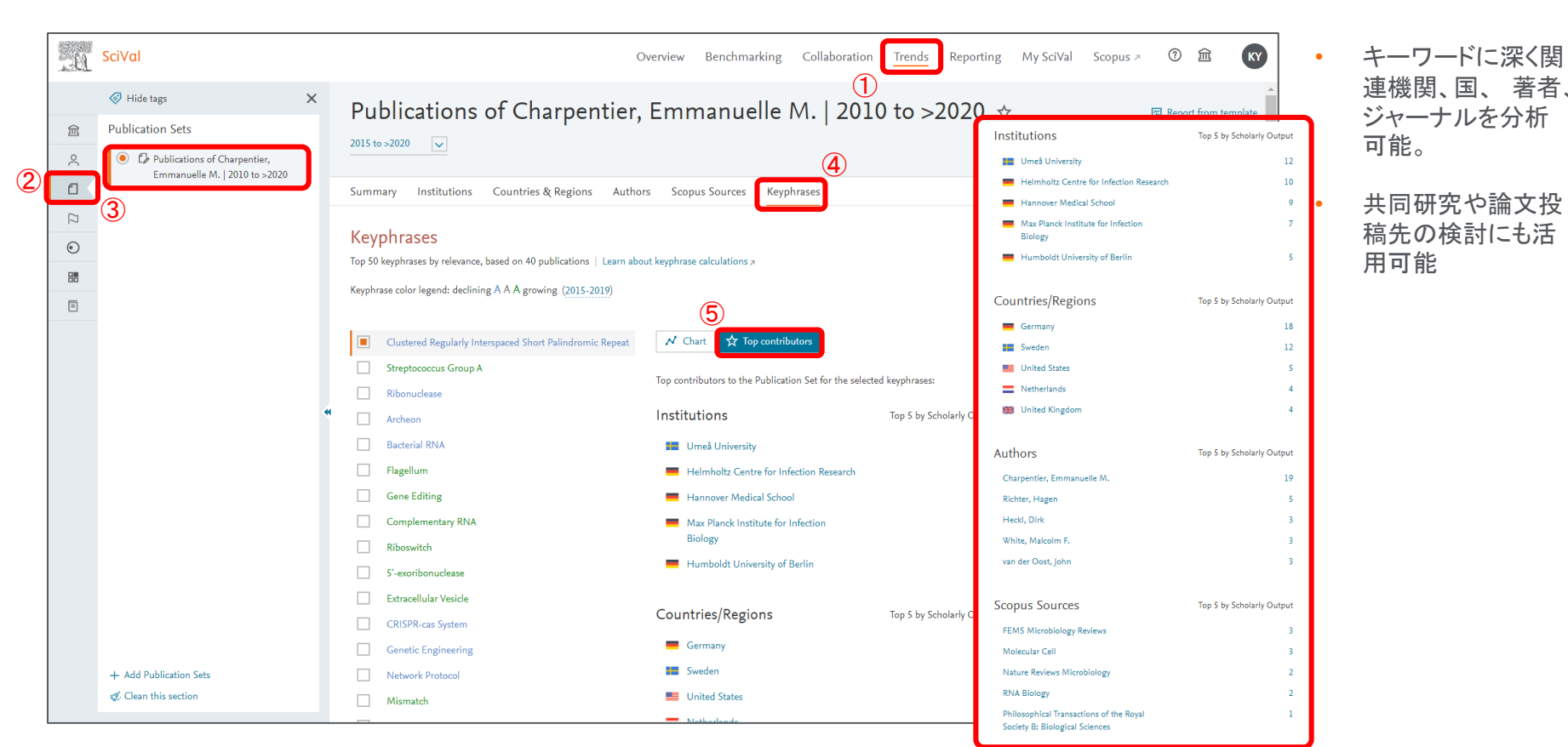

# ELSEVIER

11

自己文献セットを作って、ジャーナルを分析する

④ Scopus Sourcesを選択し、投稿したジャーナルの一覧を表示

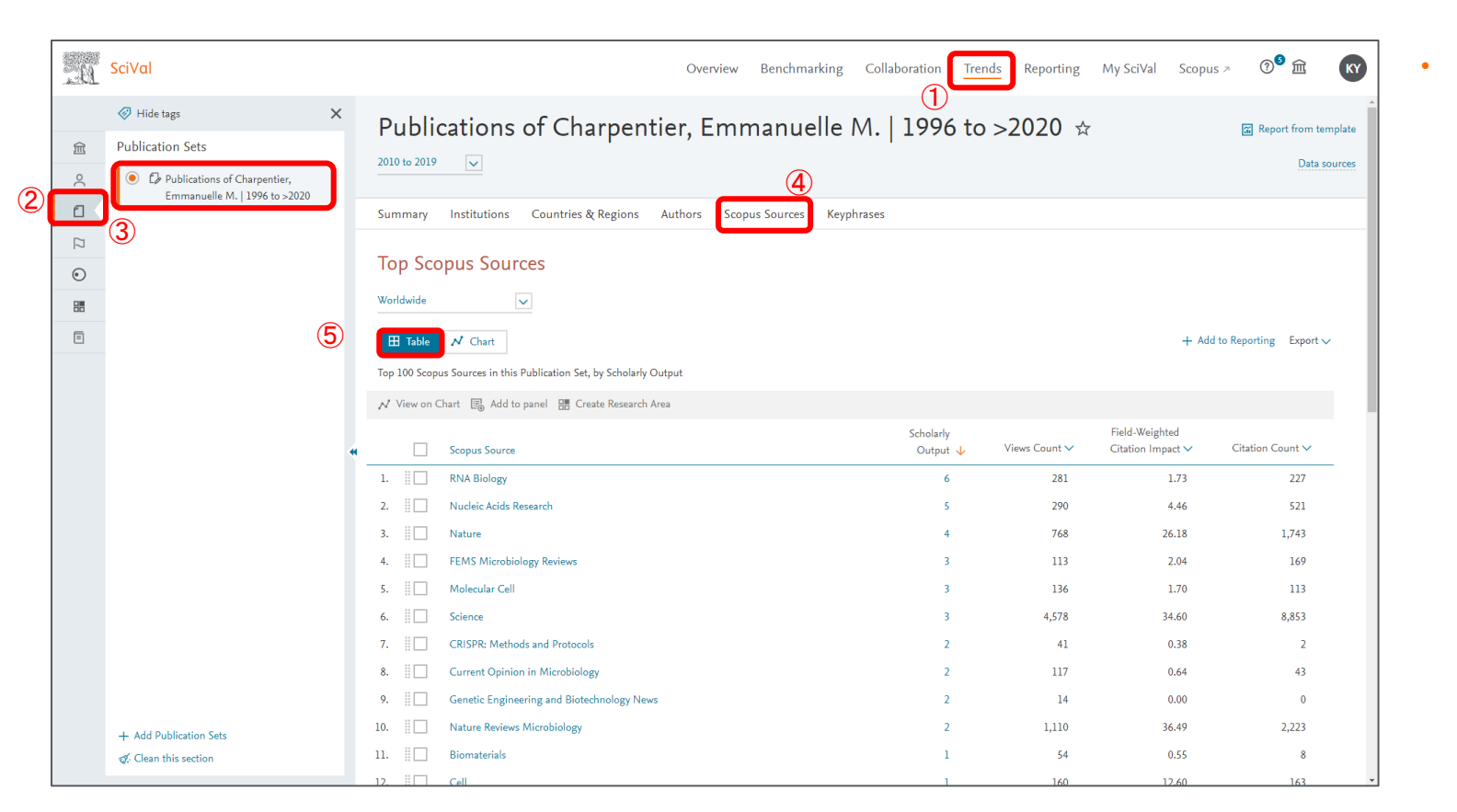

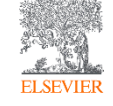

投稿した論文数や その他の指標によ りジャーナルごとの 分析が可能

# 自己文献セットを作って、共著関係を視覚化する

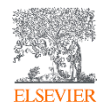

- 自身の論文セットを作成し、共著者が関わる国を視覚的にMapで確認可能
- ⑨ 論文数を表示することで自身が関わった論文と国の関係を視覚化する

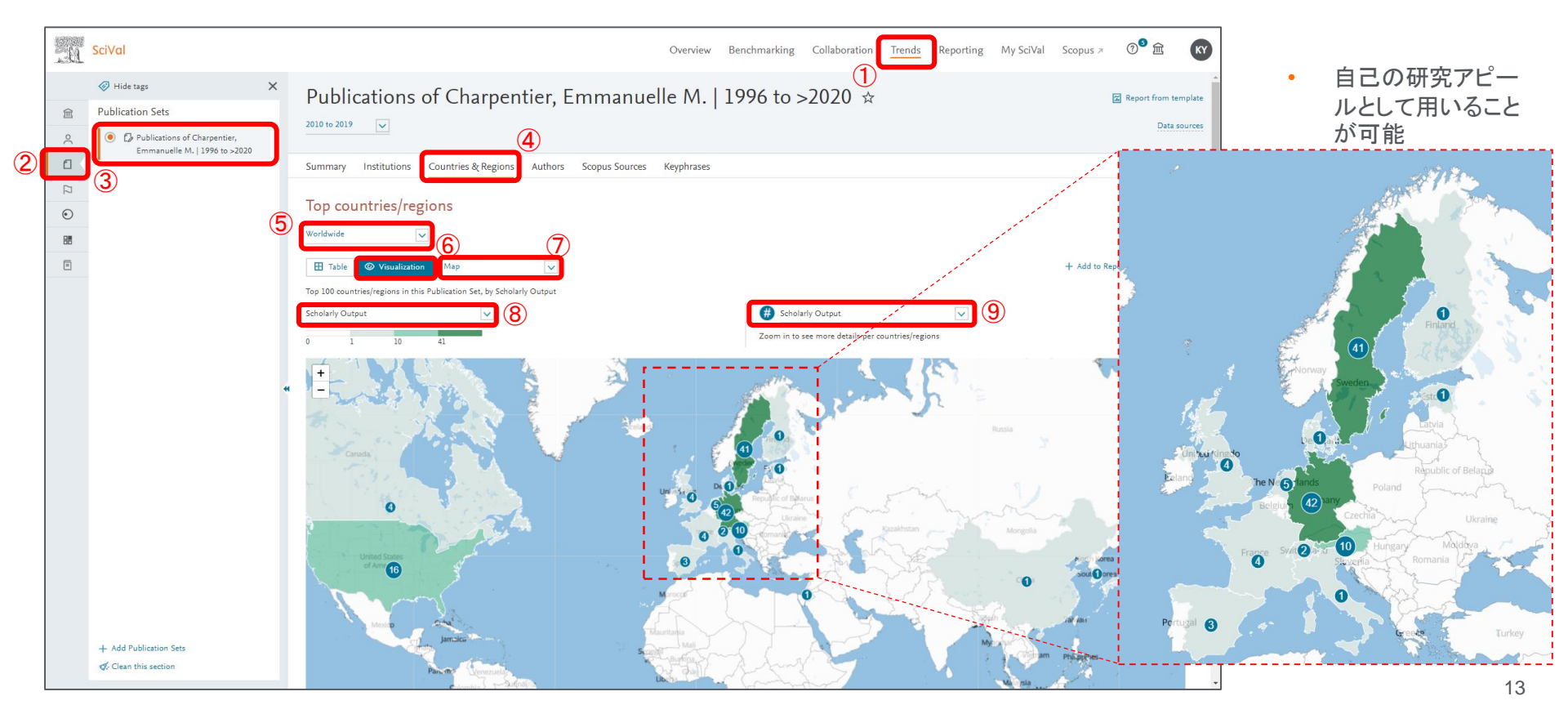

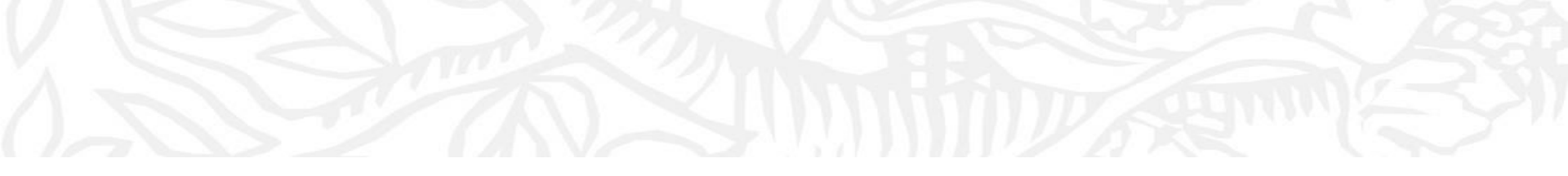

#### 3. 研究トピックを調べる

- 研究内容の勢いや注目度をトピックから分析する

- 自身の研究トピックを知り、世界、国、グループのトピックを知り 研究戦略に役立てる(競争的資金の獲得等)

## 研究トピックを調べる

- ④ 分析したい期間を選択、⑥ Topicsを選択し、⑧自身のトピック一覧が表示
- ⑨ トピックを分析(次ページ)

|                         | .a  | SciVal                                                                  |     |                                                                                                    | Overview Benchmarking Collaboratio                                                      | n Trends Reporting                    | My SciVal Scopus ↗ ⑦ <sup>9</sup> ፹ 😽          |
|-------------------------|-----|-------------------------------------------------------------------------|-----|----------------------------------------------------------------------------------------------------|-----------------------------------------------------------------------------------------|---------------------------------------|------------------------------------------------|
| $\overline{\mathbf{a}}$ | 窟   | Hide tags     Researchers and Groups     A Characterist Experience In M | ×   | Charpentier, Emmanuelle N<br>Max Planck Unit for the Science of Pathogens Show all affiliatio                                                                                                    | 1. ☆<br>ns   View in Scopus >   Why do the metrics look different to those in Scopus? > |                                       | Report from template                           |
| 2                       | - Č | Charpentier, Emmandene M.                                               |     | 2010 to 2019                                                                                                    | ASIC                                                                                    |                                       | Data sources                                   |
|                         |     | 3                                                                       | (4) | Summary Topics & Topic Clusters Collaboration Pi                                                                                                    | ublished Viewed Cited Economic Impact                                                   |                                       |                                                |
|                         | ۲   |                                                                         |     | Topics & Topic Clusters                                                                                                    |                                                                                         |                                       | + Add to Reporting Export ∨                    |
|                         |     |                                                                         |     | Between 2010 to 2019, Charpentier, Emmanuelle M. has contributed to                                                                                                    | to:                                                                                     |                                       |                                                |
|                         |     |                                                                         | 6   | 10 Topic Clusters     Learn about Topics and Topic Clusters >     14 Topics                                                                                                    |                                                                                         |                                       |                                                |
|                         |     |                                                                         | Ĭ   | Table Ø Wheel All Topics                                                                                                    | Search Q                                                                                |                                       |                                                |
|                         |     |                                                                         |     | 🗐 Add to panel 🔠 Create Research Area                                                                                                    |                                                                                         |                                       |                                                |
|                         |     |                                                                         |     |                                                                                                    | By this Researcher                                                                      |                                       | Worldwide                                      |
|                         |     |                                                                         | *   | Topic                                                                                                    | Scholarly<br>Output                                                                     | Field-Weighted<br>Citation Impact     | Prominence percentile                          |
|                         |     |                                                                         |     |                                                                                                    |                                                                                         |                                       |                                                |
|                         |     |                                                                         | (8) | CRISPR-cas System; CRISPR-associated Protein;<br>Bacteriophages<br>T.16225   Analyze activity of Researcher<br>Analyze worldwide                                                                                                    | 18                                                                                      | 7.66                                  | 99.534                                         |
|                         |     |                                                                         | 8   | CRISPR-ess System; CRISPR-associated Protein;         Bacteriophages         T.16225         Analyze worldwide         Ouide RN-CRISPR Associated Endonuclease Cas9; Gene Editing         T.456                                                                                                    | 18                                                                                      | 7.66                                  | 99,334                                         |
|                         |     |                                                                         | (8) | CRISPR-ess System; CRISPR-associated Protein;     Bacteriophages     T.16225 / Analyze activity of Researcher     Analyze worldwide     Guide RNA; CRISPR Associated Endonuclease Cas9; Gene     Editing     T.456     Small Untranslated RNA; Riboswitch; 65 RNA     T.7562                                                              | 18<br>13<br>4                                                                           | 7.86                                  | 99,334<br>99,980<br>96.258                     |
|                         |     |                                                                         | 8   | CRISPR-cas System; CRISPR-associated Protein; Bacteriophages T.12225 / Analyze worldwide     Guide RNA; CRISPR Associated Endonuclesse Cas9; Gene Edition     T.456     Small Untranslated RNA; Riboswitch; 65 RNA T.756.2     Horror Films; Cult Cinema; Stardom T.47950                                                                 | 18<br>13<br>4<br>3                                                                      | 7.86<br>17.29<br>0.86<br>0.00         | 99,534<br>99,980<br>96,258                     |
|                         |     | + Add Researchers and Groups                                            | 8   | CRISPR-cas System; CRISPR-associated Protein;     Bacteriophages     T.16225   Analyze worldwide     Sociated Endonuclesse Cas9; Gene     Editing     T.455     Small Untranslated RNA; Riboswitch; 65 RNA     T.756     Horor Films; Cult Cinema; Stardom     T.47950     Streptococcus Group A; Scarlet Fever; Streptolysin S     T.795 | 18<br>13<br>4<br>3<br>2                                                                 | 7.86<br>17.29<br>0.86<br>0.00<br>0.25 | 99,534<br>99,980<br>96.258<br>30.021<br>94.634 |

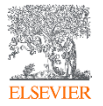

自身が分類されるト ピックを知り、注目 度や勢いを示す Prominence を確 認することが可能

•

# 研究トピックを調べる

- 前ページ⑨をクリックすることで、① Trendsモジュールに移動する
- ⑤ 研究のパフォーマンスを分析、⑥本トピックのキーフレーズと代表的な論文を確認可能

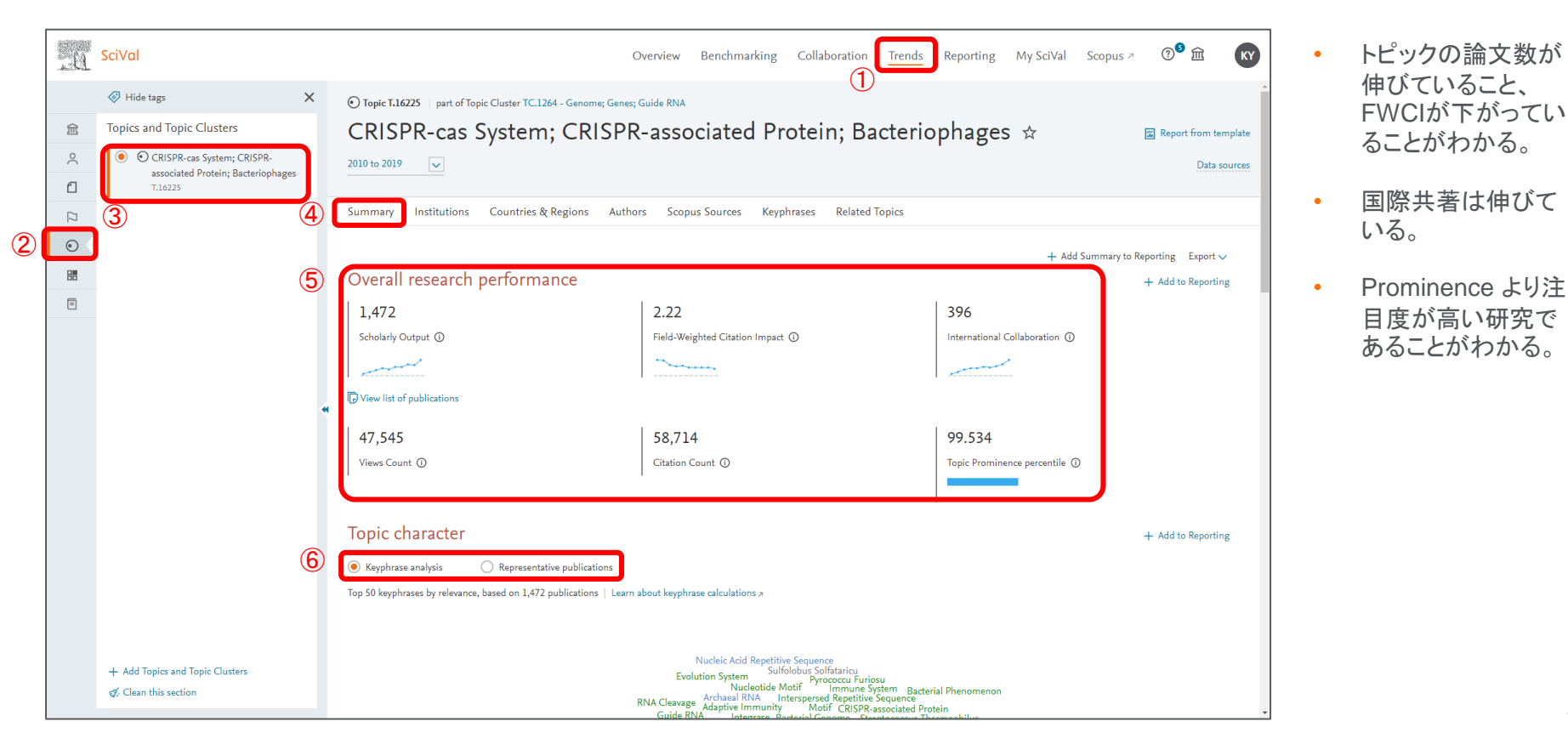

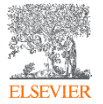

16

#### 研究トピックを調べる

- ① トピックのキーフレーズを確認
- ② トピックの代表的な論文を確認(被引用数順)

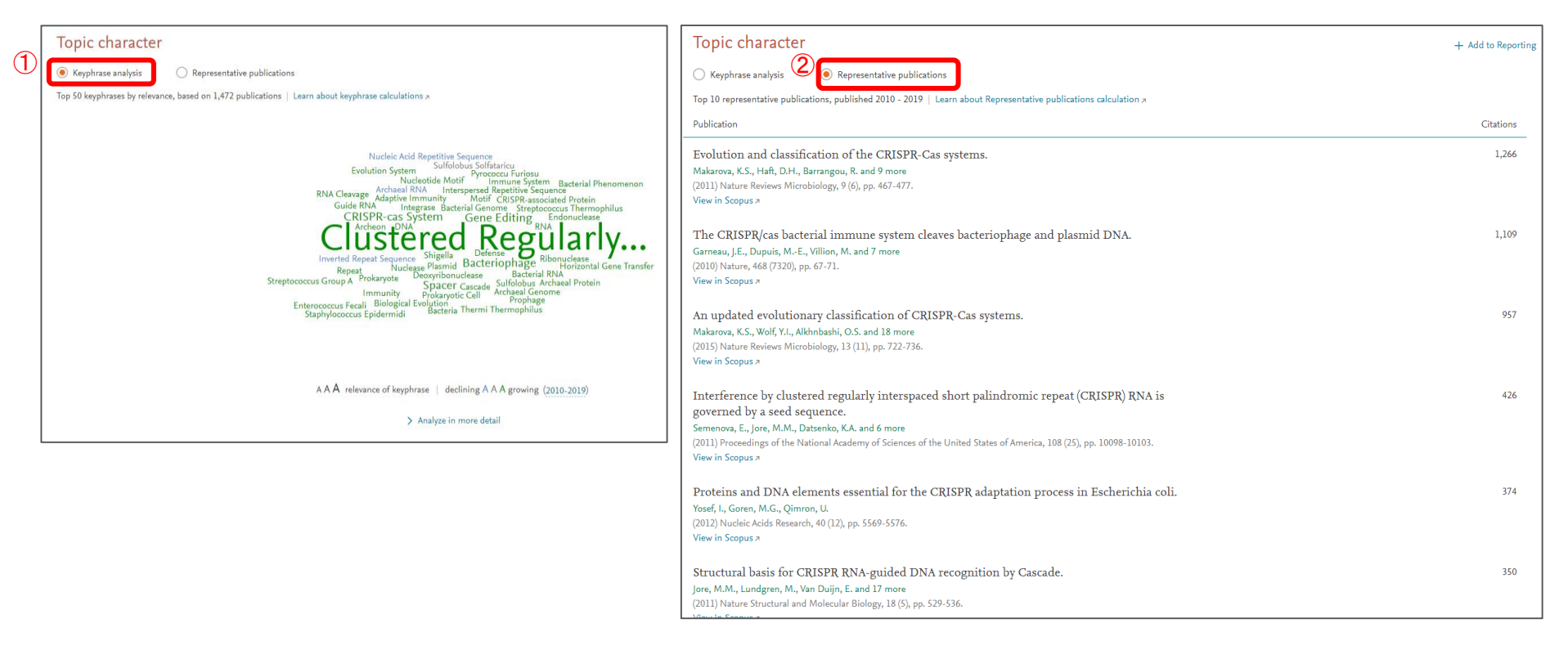

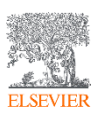

# 世界・国で、注目されている研究トピックを分析する

- ③ 分析したいグループや国を選択可能、④ 世界で注目されているトピックを検索(日本、米国、中国に絞り込むことも可能)
- ⑤ 機関と分野を選択、分野により大幅に絞り込み可能、⑥Topic ClustersもしくはTopicsを選択可能

|   | . 6 | SciVal                                                                                                    |        |                          |                                                                                                    | 1              | erview Benchmarking           | Collaboration Tr    | ends Reporting                                     | My SciVal Scopus ≯           | ଡ <sup>●</sup> ☆ 🛛 🕅 |
|---|-----|----------------------------------------------------------------------------------------------------|--------|--------------------------|----------------------------------------------------------------------------------------------------|----------------|-------------------------------|---------------------|----------------------------------------------------|------------------------------|----------------------|
|   | 會   | <ul> <li>Hide tags</li> <li>Countries, Regions and Groups</li> <li>Mustralia</li> </ul>                                                                                                    | ×      | W0<br>2017 to            | rld ☆<br>>2020 ☑ All subject areas                                                                                                   | 5<br><u>sc</u> |                               |                     |                                                    | æ                            | Report from template |
| 2 |     | <ul> <li>I anda</li> <li>China</li> <li>S Council of Europe</li> <li>I France</li> <li>Germany</li> <li>I data</li> </ul>                                                                                                    |        | Summ<br>Topi<br>Betweer  | ary Topics & Topic Clusters Collaboration Published CS & Topic Clusters 2017 to >2020, researchers in the World have contributed to: | Viewed Cited   | Authors Institutions          | Countries & Regions | Economic Impact                                    | Awarded Grants<br>+ Add to R | leporting Export V   |
|   |     | India     India     I | 0<br>7 | • 1,49<br>• 94,4<br>• 74 | 41 Topic Clusters A<br>137 Topics<br>All Topic Clusters A<br>All Topic Clusters<br>to panel                                          | Search         | ٩                             |                     |                                                    |                              |                      |
|   | Ŭ   | <u>.</u>                                                                                                    | *      |                          | Topic Cluster<br>Secondary Batteries; Electric Batteries; Lithium Alloys<br>TC.30                                                    |                | Scholarly<br>Output<br>99,670 |                     | World<br>Field-Weighted<br>Litation Impact<br>1.99 | Prominence percentik         | 8                    |
|   |     |                                                                                                    |        |                          | Photocatalysis; Photocatalysts; Solar Cells<br>TC.8<br>Graphene; Carbon Nanotubes; Nanotubes<br>TC.22                                |                | 94,655<br>86,355              |                     | 1.70                                               |                              | 99.933               |
|   |     |                                                                                                    |        |                          | Algorithms; Computer Vision; Models<br>TC.0<br>Catalysis; Synthesis (Chemical); Catalysts<br>TC.4                                    |                | 172,281<br>49,784             |                     | 1.45                                               |                              | 99.799               |
|   |     |                                                                                                    |        |                          | T-Lymphocytes; Neoplasms; Immunotherapy<br>TC.12<br>Plasmons; Metamaterials; Surface Plasmon Resonance<br>TC.47                      |                | 58,346<br>59,039              |                     | 1.61                                               |                              | 99.665               |
|   | (3) | + Add Countries, Regions and Groups                                                                                                    | -      |                          | Catalysts; Zeolites; Hydrogenation<br>TC.7<br>MicroRNAs; Long Untranslated RNA; Neoplasms                                            |                | 49,792<br>58,647              |                     | 1.00                                               |                              | 99.531               |

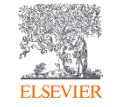

Prominence percentile順に並び 替え可能

٠

# グループで、注目されている研究トピックを分析する

- ④ SciVallに予めセットされたグループを⑤で探すことも可能
- ⑥ ここではRUC33を検索、⑦ 選択し右パネルに追加

| <u>B.</u> | SciVal                                                         |                                        | Overview Benchmarking Collaboration | Trends Reporting My SciVal   | Scopus 7 🔊 🖻 🕅                   |
|-----------|----------------------------------------------------------------|----------------------------------------|-------------------------------------|------------------------------|----------------------------------|
|           | <ul> <li>Hide tags</li> <li>Institutions and Groups</li> </ul> | × Add Institutions and Groups          |                                     | ×                            | A Report from template           |
| <u>م</u>  | 이 얇 AEARU - Association of East Asian<br>Research Universities | All Institutions and Groups            | Filter by tags                      | Add to panel + Add new Group | Data sources                     |
| 0 17      | 7                                                              | □ Name                                 | Tags                                | l result                     | Grants                           |
| 88        |                                                                | :: · · · · · · · · · · · · · · · · · · |                                     | E® Yourd                     | + Add to Reporting Export ∨      |
|           |                                                                |                                        |                                     |                              | ns Citations per Publication     |
|           |                                                                | *                                      |                                     |                              | 16 18.4                          |
|           | Find existing institution or group                             | a                                      |                                     |                              | 67 <b>15.9</b>                   |
| 4         | Q Advanced search                                              | _                                      |                                     |                              | 61 <b>15.4</b><br>53 <b>14.2</b> |
|           | + Define a new Group of Institutions                           |                                        |                                     |                              | 88 15.9                          |
|           |                                                                |                                        |                                     |                              | 72 14.2                          |
|           |                                                                |                                        |                                     |                              | 23 <b>14.5</b><br>79 <b>13.5</b> |
| 3         | + Add Institutions and Groups                                  |                                        |                                     |                              | 32 14.3                          |
|           | of. Clean this section                                         | Want to do more? Go to My SciVal       | 23,829 🔺 11,024 🔺                   |                              | 34 12.3<br>502 14.9 <del>-</del> |

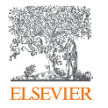

•

# グループで、注目されている研究トピックを分析する

- ④ SciVallに予めセットされたグループを⑤で探すことも可能
- ⑥ ここではRUC33を検索、⑦ 選択し右パネルに追加

| 19 | SciVal                                                                  |   | 1                                                                                                    | Overview Benchmarking                | Collaboration Trends    | Reporting My SciVal               | Scopus ↗ ⑦ <sup>⑤</sup> ፹ | KY    |
|----|-------------------------------------------------------------------------|---|----------------------------------------------------------------------------------------------------|--------------------------------------|-------------------------|-----------------------------------|---------------------------|-------|
|    | Hide tags Institutions and Groups                                       | × | RUC 33 ☆<br>Chiba University . High Energy Accelerator Research Organization                                                                                                    | Accelerator Laboratory and 47 others | View all                |                                   | 🖀 Report from tem         | plate |
|    | Alexeu - Association of East Asian<br>Research Universities     BRUC 33 | ) | 2010 to 2019 V All subject areas                                                                                                    | ewed Cited Authors Inst              | itutions Economic Impac | : Societal Impact Award           | Data so<br>ed Grants      | urces |
|    |                                                                         | 5 | Topics & Topic Clusters<br>Between 2010 to 2019, researchers in RUC 33 have contributed to:<br>1,494 Topic Clusters Learn about Topics and Topic Cluster<br>52,487 Topics<br>H Table @ Wheel All Topics | rs a                                 | Q                       |                                   | + Add to Reporting Expo   | rt∨   |
|    |                                                                         | * | 🗟 Add to panel  🔠 Create Research Area                                                                                                    | By this                              | Group of Institutions   |                                   | Worldwide                 |       |
|    |                                                                         |   | Торіс                                                                                                    | Scholarly<br>Output                  | Publication             | Field-Weighted<br>Citation Impact | Prominence percentile     |       |
|    |                                                                         | 6 | Iron-based Superconductors; Group 5A<br>Compounds; Superconductivity<br>T.3   Analyze worldwide                                                                                                    | 1,334                                | 19.86% 🔻                | 1.69                              | 99.443                    |       |
|    |                                                                         |   | Immunoglobulin G4-Related Disease; Phlebitis;<br>Sialadenitis<br>T.409                                                                                                    | 604                                  | 16.51% 💌                | 1.96                              | 96.407                    |       |
|    |                                                                         |   | Perovskite Solar Cells; Lead Bromide; Formamidine<br>T.20                                                                                                    | 597                                  | 3.54% 🔺                 | 2.48                              | 100.000                   | - 1   |
|    | + Add Institutions and Groups                                           |   | Teleoperators; Remote Control; Time-Varying Delay<br>T.1128                                                                                                    | 581                                  | 26.74% 🔻                | 0.78                              | 95.218                    | -     |
|    |                                                                         |   | Tohoku Earthquake 2011; Tsunamis; Subduction                                                                                                    | 575                                  | 22.12% 🔺                | 1.63                              | 98.227                    |       |

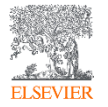

任意でグループは

研究者のグループ

を作りTopic分析も

作成可能

可能

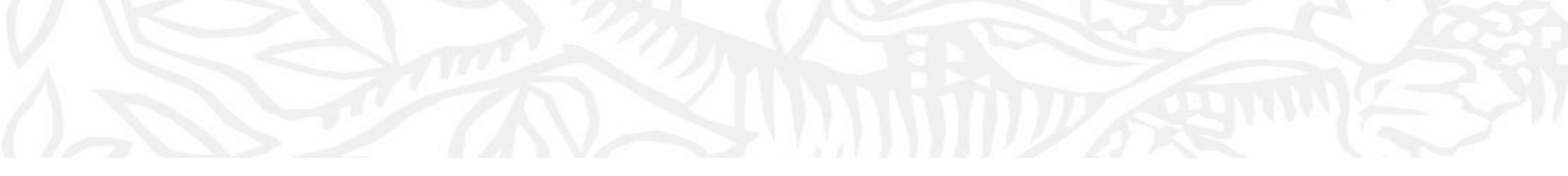

#### 4. 共同研究テーマを考える

- それぞれの研究者のキーワードを掛け合わせ共同研究の可能 性を考える(横断型、産学共同のヒントにする)

#### 共同研究テーマを考える

- 例)研究者のキーワードを掛け合わせ可能性のある研究テーマをトピックから参考にする
- ④ Topicを検索し右パネルへ追加

•

|   | <u>B</u> | SciVal                                                                                                    | Overview Benchmarking Collaboration Trends Reporting My SciVal Scopus > 🔊 🏛 🕅                                                                                                    |
|---|----------|----------------------------------------------------------------------------------------------------|----------------------------------------------------------------------------------------------------|
| 2 |          | SciVal<br>Pride tags<br>Research Areas<br>No Research Areas<br>No Research Area<br>Advanced search<br>Define a new Research Area | Overview Benchmarking   Collaboration for My SciVial Scopus > (***) for the second second |
|   |          |                                                                                                    | 6 Search >                                                                                                    |

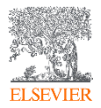

# 共同研究テーマを考える

- 期間、分野や組織での絞り込みも可能
- ① 過去5年間で絞り込み、③文献セット名を記入 Define a new Research Area

|                                                                     | 1. Create definition 2. Refine definition 3. Save definition                                                  |
|---------------------------------------------------------------------|----------------------------------------------------------------------------------------------------|
| SciVal                                                              | Save your Research Area as                                                                                    |
| Define a new Research Area                                          | Add tags (optional)                                                                                           |
| Resear 1. Create definition 2. Refine definition 3. Save definition |                                                                                                    |
| No Red<br>Refine your definition by applying one or more filters    | This Research Area will be updated approximately every week with new publications matching<br>the definition. |
| Find ext                                                            | View Research Area Summary 🗸                                                                                  |
| Scopus sources Biochemistry, Genetics and Molecular Biology         |                                                                                                    |
| + Definitions Medicine                                              |                                                                                                    |
| Countries/Regions Computer Science                                  |                                                                                                    |
| Organization types Engineering                                      |                                                                                                    |
| Mathematics                                                         |                                                                                                    |
| Agricultural and Biological Sciences                                |                                                                                                    |
| Neuroscience                                                        |                                                                                                    |
| Chemical Engineering                                                |                                                                                                    |
| Physics and Astronomy                                               |                                                                                                    |
| Chemistry                                                           |                                                                                                    |
| Materials Science                                                   |                                                                                                    |
| Pharmacology, Toxicology and Pharmaceutics                          |                                                                                                    |
| Multidisciplinary                                                   |                                                                                                    |
| Immunology and Microbiology                                         |                                                                                                    |
| Environmental Science                                               | (4)                                                                                                    |
| Decision Sciences                                                   | < Previous step Save and define another Research Area > Save and finish.                                      |
| Energy                                                              |                                                                                                    |
| Earth and Planetary Sciences                                        | 3 Total matching publications 375                                                                             |
| Dentistry                                                           | 2 (2015-present)                                                                                              |
| Limit to > Exclude >                                                | Limit to publications in the past 5 years                                                                     |
| Previous step                                                       | 2 Net step >                                                                                                  |
|                                                                     | мина, неоразна 112 0.2497 ж. 2.52 25405                                                                       |
| TC.219                                                              |                                                                                                    |

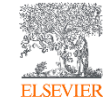

⑦ View quick guide X

# 共同研究テーマを考える

- ③ 作成したResearch Areaを選択、④ ここではIPS Cell Computer
- ⑥ Topicsを一次スクリーニングとする

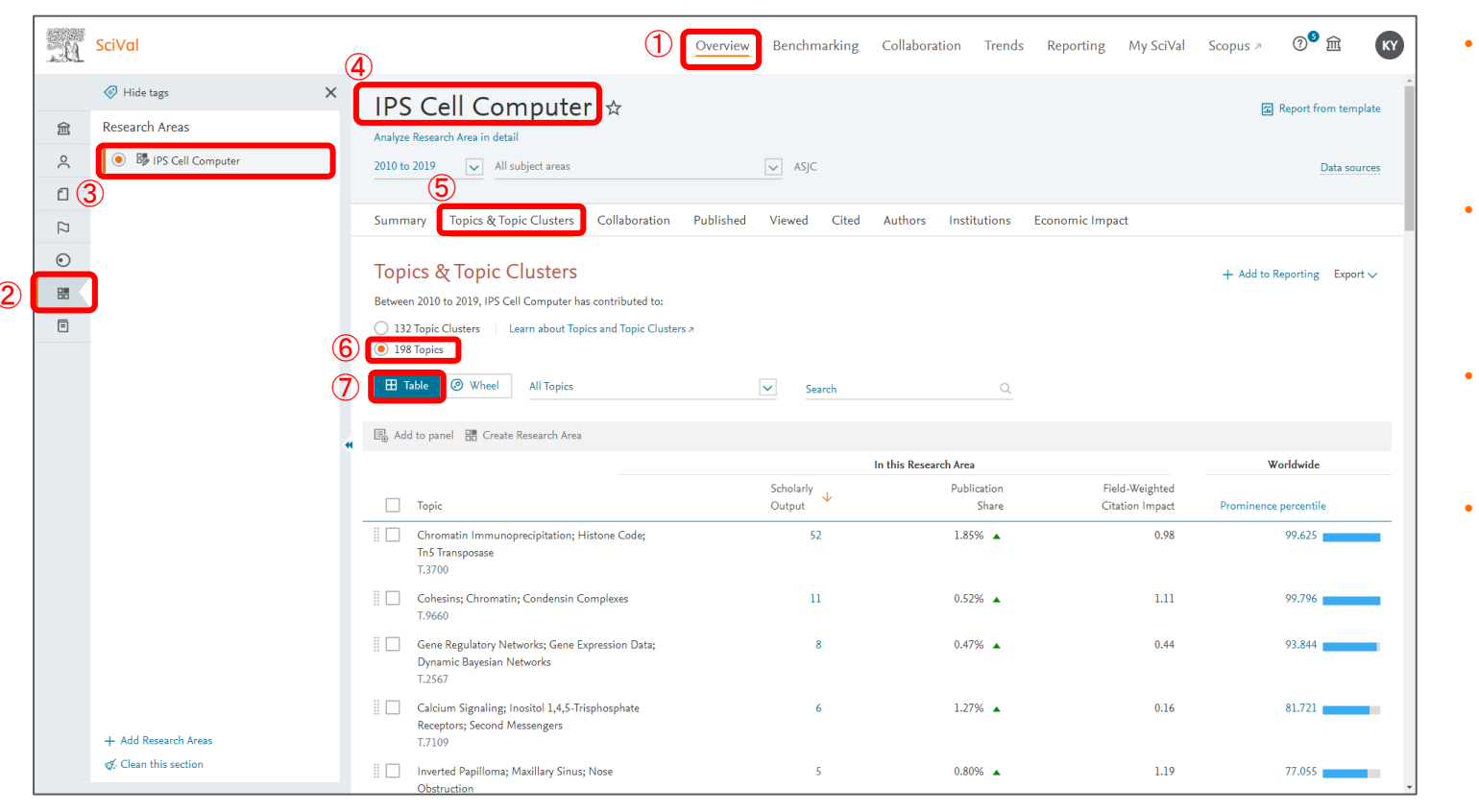

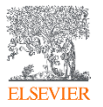

- トピックと論文を分 析する。可能性の ある共同研究内容 のヒントとする
- 研究の注目度や勢 いを示す Prominence に注 目する
- それぞれのトピック の代表的な論文を チェックする
- 横断型研究、未知 な研究ヘチャレンジ する場合等に応用 可能

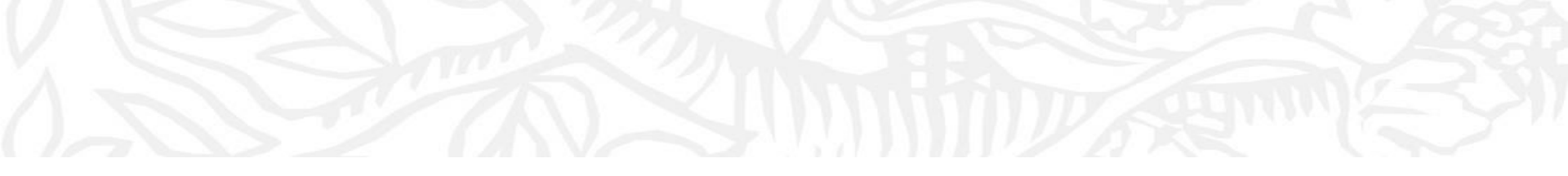

# 5. トピックから企業との共同研究を分析する

- 自身の研究トピックが、どのような企業と共同研究が行われて いるかを知りヒントにする

# トピックから企業との共同研究を分析する

ELSEVIER

• ⑤ Corporateを選択することで自身のトピックと企業との共同研究論文を検索可能

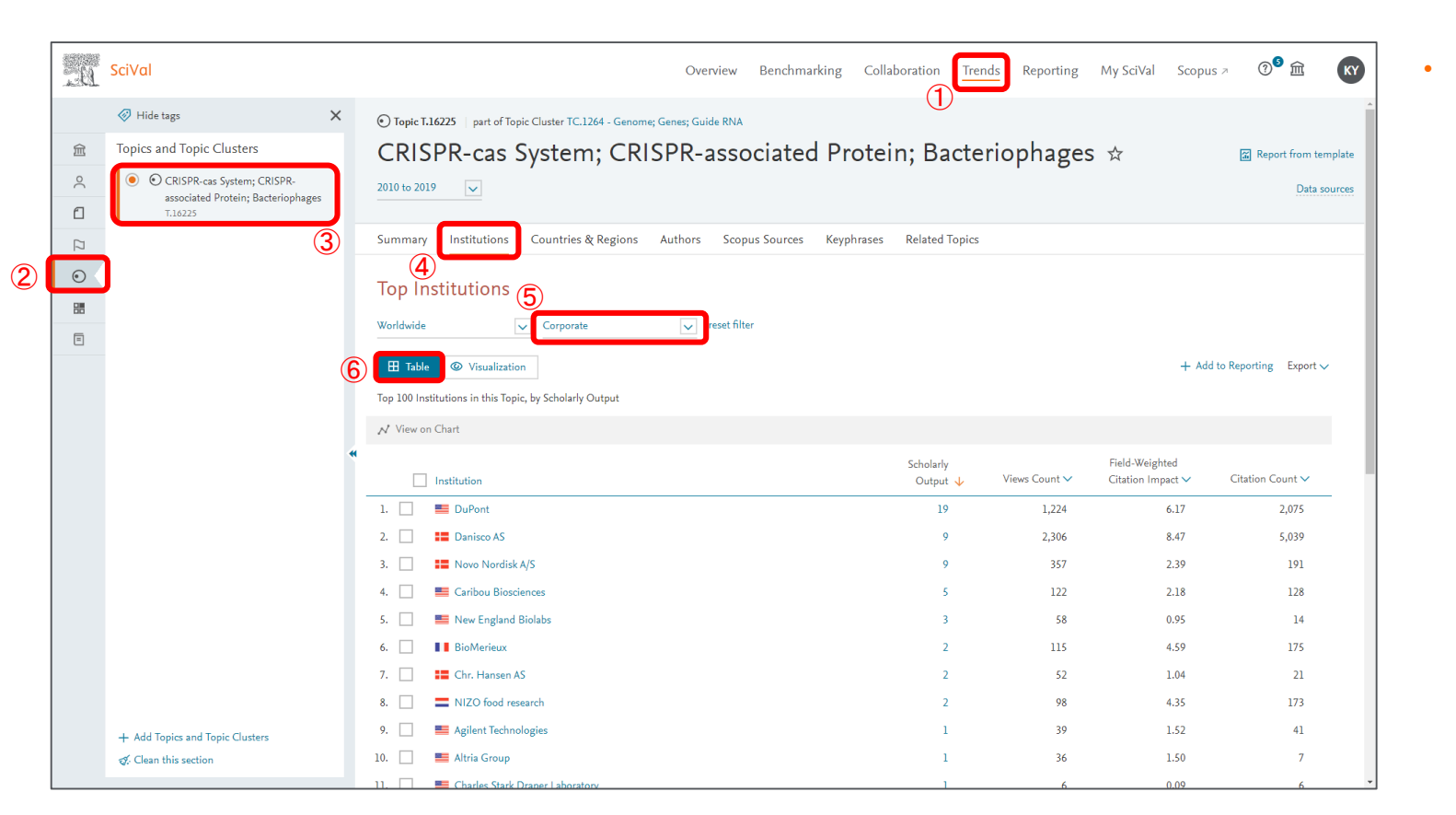

ー部の企業のみ分 析可能であるが、企 業の傾向をつかむ には有効かもしれ ない

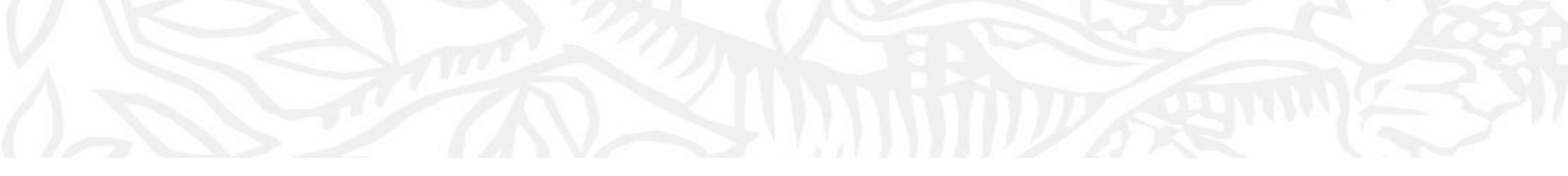

#### 6. 産学共著論文を分析する

- 大学と企業の共同研究を分析し、産学共同研究の可能性を探 りヒントにする

# 産学共著論文を分析する

- ⑥ 関係する分野を選択する、⑦ ここではComputer Scienceを選択
- ⑧ 関連する論文数をクリックし、Publicationセットを作成

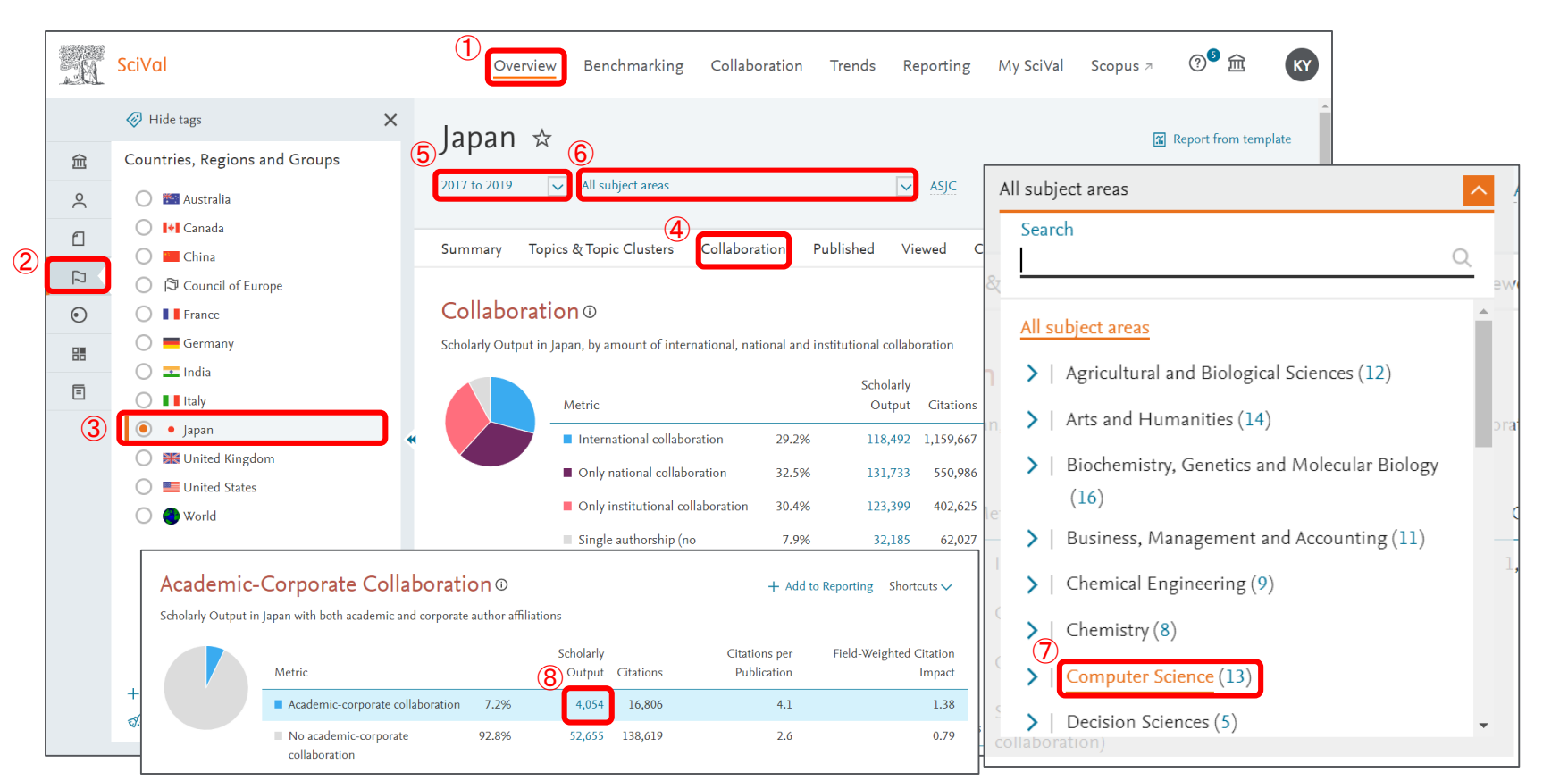

28

# 産学共著論文を分析する

• ⑥ 大学と企業の共著論文をトピック分析可能

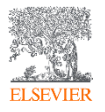

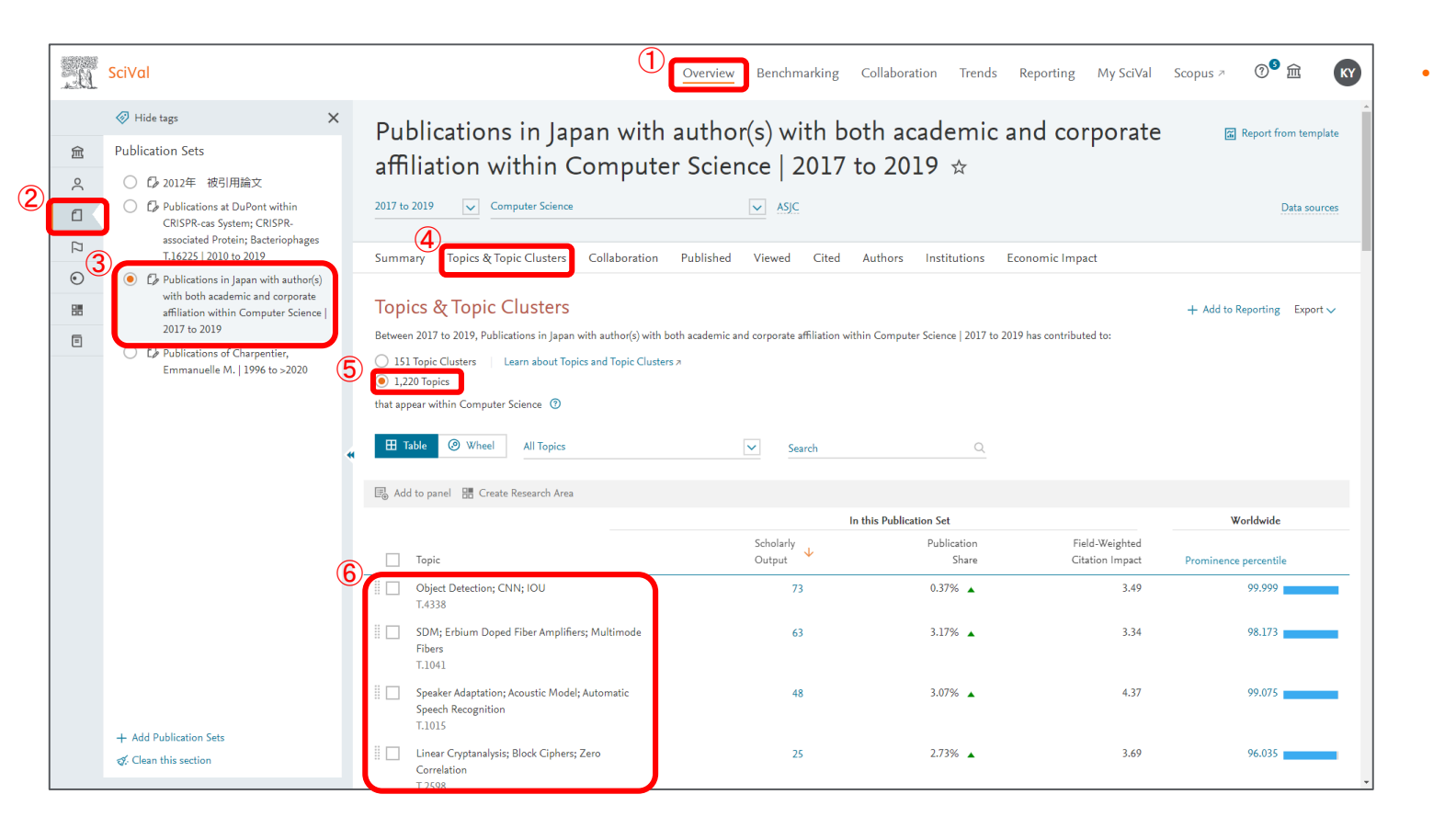

どのようなトピック が共著論文として 多いのか?勢いが あり、注目されてい る内容の論文はど ういった内容か?を 知るためのヒント

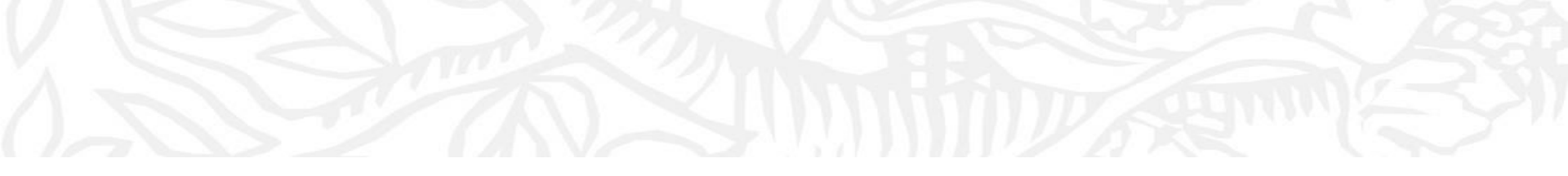

#### 7. ジャーナルを比較し、投稿先を考える

- 様々な指標でジャーナルを分析する

# ジャーナルを比較し、投稿先を考える

- ③投稿候補のジャーナルをパネルに追加し、ジャーナルを比較する
- 以下では、Scholary Outputにより論文数を比較

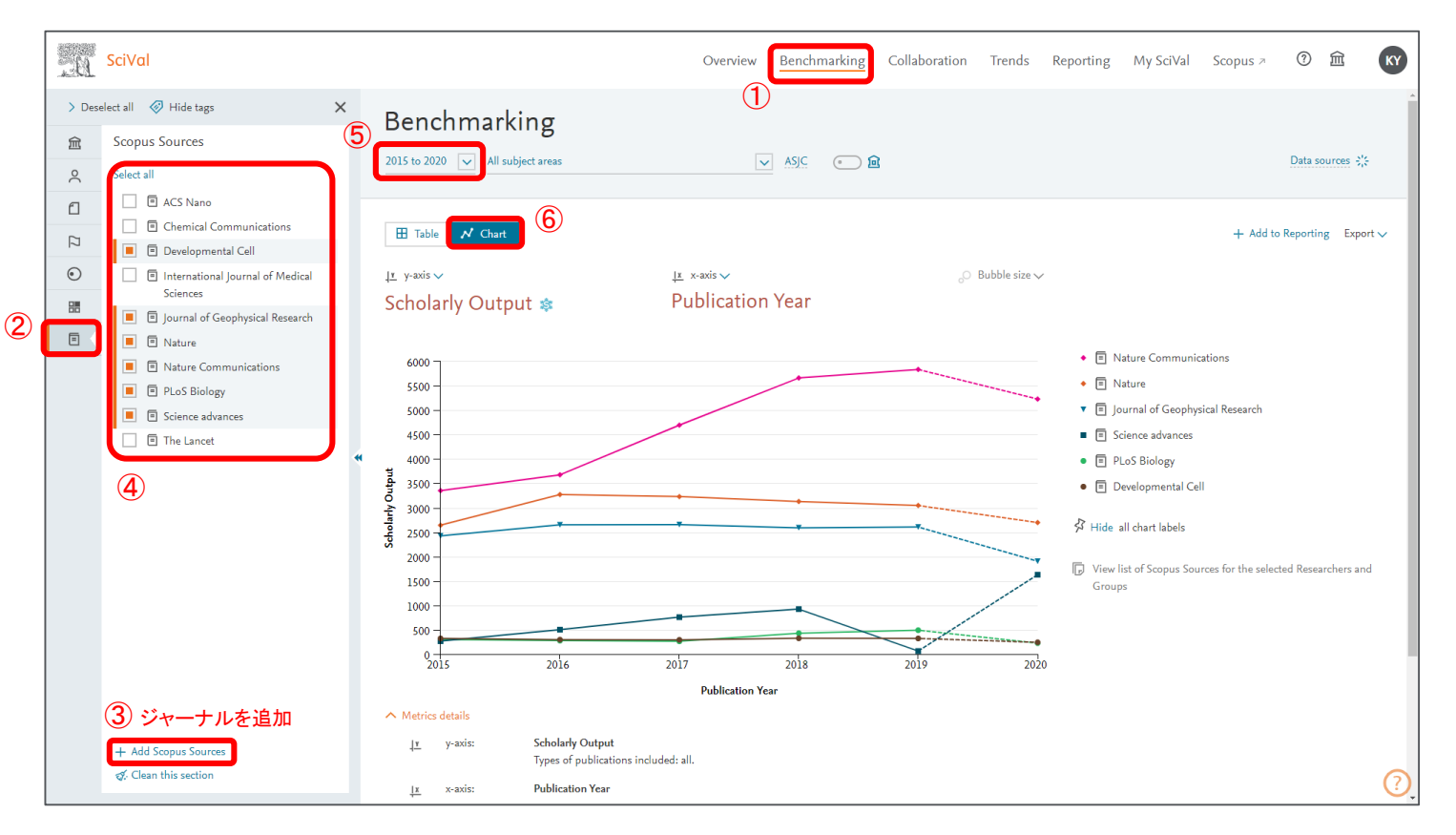

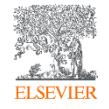

# ジャーナルを比較し、投稿先を考える

- ④ Tableに変更することで具体的な数字で確認可能
- ⑤ 数字をクリックすることで論文内容を確認可能

2

| , U    | SciVal                                                                 |   |                                                                                                    | Overview         | enchmarking        | Collaboration | Trends Repo | rting My SciV | ′al Scopus ≉ | ⑦               | KY      |
|--------|------------------------------------------------------------------------|---|----------------------------------------------------------------------------------------------------|------------------|--------------------|---------------|-------------|---------------|--------------|-----------------|---------|
| > Dese | elect all 🛛 🤣 Hide tags                                                | × | Benchmarking                                                                                                    | Û                |                    |               |             |               |              |                 | -       |
| 盒      | Scopus Sources                                                         | J | 2015 to 2020 All subject areas                                                                                                    | A                | sic 💿 📾            |               |             |               |              | Data sources    | 2%      |
| $\sim$ | Select all                                                             |   |                                                                                                    | ±                |                    |               |             |               |              |                 | 10 A    |
| ſ      | ACS Nano                                                               |   |                                                                                                    |                  |                    |               |             |               |              |                 |         |
| [7     | Chemical Communications                                                | 4 | Table 📈 Chart                                                                                                    |                  |                    |               |             |               | + Add t      | to Reporting Ex | (port 🗸 |
| ۲      | E Developmental Cell     International Journal of Medical     Sciences |   | Benchmark one metric by Publi                                                                                                    | ication Year Ben | chmark multiple me | trics 🗸       |             |               |              |                 |         |
| 88     | 📕 🗏 Journal of Geophysical Research                                    |   | Metric: Scholarly Output 🗸                                                                                                    |                  |                    |               |             |               |              |                 |         |
| Ξ      | Nature                                                                 |   |                                                                                                    | 1                |                    |               |             |               |              |                 | +:=     |
|        | Nature Communications                                                  |   | Entity 🔨                                                                                                    | 2015             | 2016               | 2017          | 2018        | 2019          | 2020         | Overall         | +1      |
|        | PLoS Biology                                                           |   | Developmental Cell                                                                                                    | 5                | 297                | 293           | 325         | 322           | 243          | 1,802           |         |
|        | Science advances                                                       |   | Journal of Geophysical Research                                                                                                    | 2,425            | 2,651              | 2,656         | 2,591       | 2,606         | 1,905        | 14,834          |         |
|        |                                                                        |   | Nature                                                                                                    | 2,643            | 3,272              | 3,230         | 3,130       | 3,047         | 2,697        | 18,019          |         |
|        |                                                                        |   | Nature Communications                                                                                                    | 3,352            | 3,676              | 4,694         | 5,661       | 5,835         | 5,229        | 28,447          |         |
|        |                                                                        |   | PLoS Biology                                                                                                    | 299              | 277                | 263           | 429         | 491           | 226          | 1,985           |         |
|        |                                                                        |   | Science advances                                                                                                    | 266              | 502                | 758           | 923         | 64            | 1,628        | 4,141           |         |
|        |                                                                        |   | 4                                                                                                    | 1                |                    |               |             |               |              | )               |         |
|        | + Add Scopus Sources                                                   |   | <ul> <li>View list of Scopus Sources for the selected Researcher</li> <li>Metrics details</li> <li>Metric 1: Scholarly Output<br/>Types of publications included: all.</li> <li>Metric 2: Publication Year</li> </ul> | rs and Groups    |                    |               |             |               |              |                 |         |
|        | Qy clean this section                                                  |   |                                                                                                    |                  |                    |               |             |               |              |                 | (?)     |

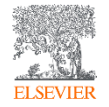

ジャーナルを比較し、投稿先を考える

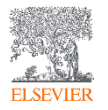

⑤ 比較したい指標を追加

|     | .Ц     | SciVal                                                        |        |                                                                                                    | Ov                            | erview Benchman           | king Collaboration              | Trends Repo            | rting My SciVal             | Scopus > 🔿 ք              | ÌÌ KY    |
|-----|--------|---------------------------------------------------------------|--------|----------------------------------------------------------------------------------------------------|-------------------------------|---------------------------|---------------------------------|------------------------|-----------------------------|---------------------------|----------|
|     | 〉 Dese | elect all 🛷 Hide tags                                         | ×<br>③ | Benchmarking                                                                                                    |                               | (1)                       |                                 |                        |                             |                           |          |
|     | _<br>د | Select all                                                    |        | 2015 to 2020 🔽 All subject areas                                                                                                    |                               | ✓ ASJC (                  | • <u> </u>                      |                        |                             | Data sour                 | ces 💥    |
|     | ۵      | <ul> <li>ACS Nano</li> <li>Chemical Communications</li> </ul> | 4      |                                                                                                    |                               |                           |                                 |                        |                             |                           | Events   |
|     |        | Developmental Cell                                            |        |                                                                                                    |                               |                           |                                 |                        |                             | + Add to Reporting        | Export 🗸 |
| 0   |        | Sciences                                                      |        | Benchmark multiple r                                                                                                    | netrics S Reset to on         | e metric by Publication Y | ear                             |                        |                             |                           | 5        |
| (2) | Ē      | Sournal of Geophysical Research     Ature                     |        |                                                                                                    | 論又致                           | 閲覧数                       | 閲覧数/出版物<br><sup>Views per</sup> | FWCI<br>Field-Weighted | 佐字共者半<br>Academic-Corporate | 特許引用数<br>Patent-Citations | +=       |
|     |        | Nature Communications                                         |        | Entity 🛧                                                                                                    | Scholarly Output 🗸            | Views Count 🗸             | Publication 🗸                   | Citation Impact 🗸      | Collaboration (%) 🗸         | Count 🗸                   |          |
|     |        | PLoS Biology                                                  |        | Developmental Cell                                                                                                    | 1,802                         | 28,575                    | 15.9                            | 1.89                   | 2.8                         | 82                        | _        |
|     |        | Science advances                                              |        | Journal of Geophysical Research                                                                                                    | 14,834                        | 191,961                   | 12.9                            | 1.29                   | 5.4                         | 5                         |          |
|     |        | The Lancet                                                    | *      | Nature                                                                                                    | 18,019                        | 579,598                   | 32.2                            | 3.50                   | 3.6                         | 3,108                     |          |
|     |        |                                                               |        | Nature Communications                                                                                                    | 28,447                        | 1,148,907                 | 40.4                            | 2.82                   | 6.9                         | 2,540                     |          |
|     |        |                                                               |        | PLoS Biology                                                                                                    | 1,985                         | 39,380                    | 19.8                            | 2.29                   | 3.8                         | 47                        |          |
|     |        |                                                               |        | Science advances                                                                                                    | 4,141                         | 65,459                    | 15.8                            | 2.08                   | 5.7                         | 274                       |          |
|     |        |                                                               |        | <ul> <li>View list of Scopus Sources for the se</li> <li>Metrics details</li> <li>Metric 1: Scholarly Output<br/>Types of publications inc</li> <li>Metric 2: Views Count</li> </ul> | elected Researchers and Group | s                         |                                 |                        |                             |                           |          |
|     |        | + Add Scopus Sources<br>& Clean this section                  |        | Iypes of publications in<br>Metric 3: Views per Publication<br>Types of publications in                                                                                              | luded: all.<br>luded: all.    |                           |                                 |                        |                             |                           | ?        |

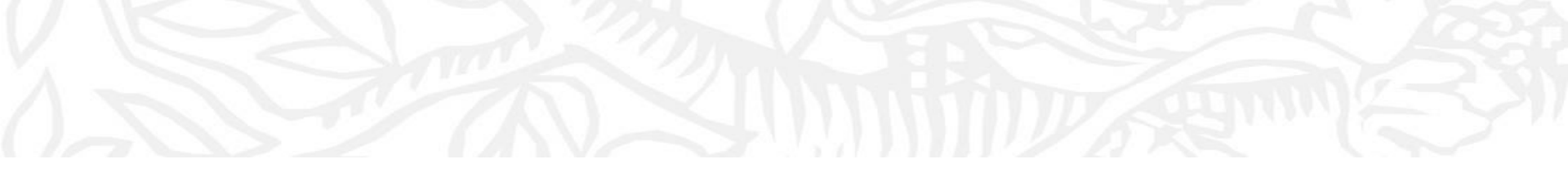

#### 8. 投稿した論文がどこから注目されているかを分析

 投稿した論文をまとめて分析し、エリア、企業、他分野から引用 されている論文を分析し、共同研究の可能性を考えるヒントにす る

# 投稿した論文がどこから注目されているかを分析(Scopusを使用)

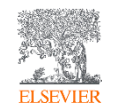

- 例として、2012年のインパクトが高い論文3報が誰から引用されているかを分析
- ① Scopusで2012年の論文3報を選択、② 引用している文献を選択

|        |                                          |                |                                                                                                    |                                            |                                             | 20 |
|--------|------------------------------------------|----------------|----------------------------------------------------------------------------------------------------|--------------------------------------------|---------------------------------------------|----|
| Scopus |                                          |                |                                                                                                    | 検索 収録誌                                     | リスト SciVal » Library catalogue »            |    |
|        | 3件の検索結                                   | 果              |                                                                                                    |                                            |                                             |    |
|        | AU-ID ( "Charpentier, Emmanuelle         | M." 16169133   | 33500) AND PUBYEAR IS 2012                                                                                        |                                            |                                             |    |
|        | 検索式の編集 凹 検索式の                            | )保存 🗘 ア        | アラート設定 🔝 RSS設定                                                                                                    |                                            |                                             |    |
|        | 検索語を追加して絞り込み                             | Q              | 文献 参考文献由来の情報 特許                                                                                                   | Mendele                                    | y Dataを表示 (366) Search your library         |    |
|        | 項目を選択して絞り込み                              |                | ■■検索結果の分析                                                                                                    | 2 すべての抄録を表示 並べ替え:                          | 出版日 (新しい順)                                  |    |
|        | 絞り込む 除外する                                |                | ■ <sup>すべて</sup> × csvにエクスポート × ダウンロード 引用                                                                         | 分析 引用している文献 リストに保存                         | 6 8 7                                       |    |
|        | アクセスタイプ ①                                | ^              | <ol> <li>文献タイトル</li> </ol>                                                                                        | 潛者名                                        | 出版年 出版物名 被引用数                               |    |
|        | Open Access                              | (2) ><br>(1) > | Memory of viral infections by CRISPR-Cas adaptive immune<br>ystems: Acquisition of new information<br>Open Access | Fineran, P.C., Charpentier, E.             | 2012 Virology 144<br>434(2), pp.<br>202-209 |    |
|        | 出版年                                      | ^              | 少録を表示 〜 Full Text View at Publisher 関連文献                                                                          |                                            |                                             |    |
|        | 2012                                     | (3) >          | 2 A programmable dual-RNA-guided DNA endonuclease in                                                              | Jinek, M., Chylinski, K., Fonfara, I., (), | 2012 Science 6048                           |    |
|        | 著者名                                      | $\sim$         | idaptive bacterial immunity                                                                                       | Doudna, J.A., Charpentier, E.              | 337(6096),<br>pp. 816-821                   |    |
|        | 分野                                       | $\sim$         | 少録を表示 > Full Text View at Publisher 関連文献                                                                          |                                            |                                             |    |
|        | 文献タイプ                                    | $\sim$         | 3 Small RNAs in streptococci                                                                                      | Le Rhun, A., Charpentier, E.               | 2012 RNA Biology 20                         |    |
|        | 出版物名                                     | $\sim$         | Dpen Access                                                                                                    |                                            | 9(4), pp.<br>414-426                        |    |
|        | 出版段階                                     | $\sim$         | 抄録を表示 〜 Full Text View at Publisher 関連文献                                                                          |                                            |                                             |    |
|        | キーワード                                    | $\sim$         |                                                                                                    |                                            |                                             |    |
|        | 著者所属機関                                   | ^              | 1 ページに 200 🚩 件表示                                                                                                  | 1                                          | ページトップへ                                     |    |
|        | Umeå Universitet                         | (3) >          |                                                                                                    |                                            |                                             |    |
|        | Lawrence Berkeley<br>National Laboratory | (1) >          |                                                                                                    |                                            |                                             |    |
|        | Howard Hughes Medical                    | (1) >          |                                                                                                    |                                            |                                             |    |

# 投稿した論文がどこから注目されているかを分析

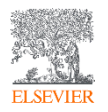

- ① 6,144件の文献が引用文献
- ② すべてを選択し、③ SciValヘエクスポート

| Scopus | D            |           |             |                                                                                                    | 検索 収録誌                                                          | リス    | ⊢ SciVal∌ Lil                    | brary catalogu | e 7 ( | ŷΰ | 愈 | A |
|--------|--------------|-----------|-------------|----------------------------------------------------------------------------------------------------|-----------------------------------------------------------------|-------|----------------------------------|----------------|-------|----|---|---|
|        | 6,144 件の文    | 献が 3      | 件の          | 選択された文献を引用して                                                                                                    | ています                                                            |       |                                  |                |       |    |   |   |
|        |              |           |             |                                                                                                    |                                                                 |       |                                  |                |       |    |   |   |
|        | く戻る          |           |             |                                                                                                    |                                                                 |       |                                  |                |       |    |   |   |
|        | 検索語を追加して絞り込み | ٩         | ┉検索         | 結果の分析                                                                                                    | すべての抄録を表示 並べ替                                                   | え: 出版 | 日 (新しい順)                         | ~              |       |    |   |   |
|        | 項目を選択して絞り込み  | (2)       | <u>।</u> इ× | て V SeiValエクスポート V ダウンロード 引用分析 弓                                                                                                    | 引用している文献 リストに保存                                                 | ¥ ••• | 6 2 7                            |                |       |    |   |   |
|        | × 720 M/173  |           |             | 文献タイトル                                                                                                    | 著者名                                                             | 出版年   | 出版物名                             | 被引用数           |       |    |   |   |
|        | アクセスタイプ ①    | ^         | 1           | High-Throughput Functional Genomics for Energy Production                                                                                       | Fenster, J.A., Eckert, C.A.                                     | 2021  | Current Opinion in               | 0              |       |    |   |   |
|        | Open Access  | (3,279) > | <b>_</b>    | 5 6, 5                                                                                                    |                                                                 |       | Biotechnology<br>67, pp. 7-14    |                |       |    |   |   |
|        | Other        | (2,865) > |             | 地場を実ティックリエット バット・トロードによっ 服満さぎ                                                                                                    |                                                                 |       |                                  |                |       |    |   |   |
|        | 出版年          | ~         |             | 3998723237 V Full lext view at rubinner (m)222,mA                                                                                               |                                                                 |       |                                  |                |       |    |   |   |
|        | 2021         | (13) >    | 2           | Swarm Intelligence and cyber-physical systems: Concepts, challenge<br>and future trends                                                         | s Schranz, M., Di Caro, G.A.,<br>Schmickl, T., (), Şekercioğlu, | 2021  | Swarm and<br>Evolutionary        | 0              |       |    |   |   |
|        | 2020         | (1,002) > |             |                                                                                                    | A., Sende, M.                                                   |       | Computation<br>60,100762         |                |       |    |   |   |
|        | 2019         | (1,051) > |             |                                                                                                    |                                                                 |       |                                  |                |       |    |   |   |
|        | 2018         | (1,023) > |             | が非常になって、 Full lext View at Publisher 関連大幅A                                                                                                    |                                                                 |       |                                  |                |       |    |   |   |
|        | 2017         | (1,001) > | 3           | Advances in biosensing: The CRISPR/Cas system as a new powerful t                                                                               | cool Bonini, A., Poma, N., Vivaldi,                             | 2021  | Journal of                       | 0              |       |    |   |   |
|        | 2016         | (856) >   | _           | for the detection of nucleic acids                                                                                                    | F., (), Tavanti, A., Di<br>Francesco, F.                        |       | Pharmaceutical<br>and Biomedical |                |       |    |   |   |
|        | 2015         | (582) >   |             |                                                                                                    |                                                                 |       | Analysis<br>192,113645           |                |       |    |   |   |
|        | 2014         | (412) >   |             |                                                                                                    |                                                                 |       |                                  |                |       |    |   |   |
|        | 2013         | (190) >   |             | 抄録を表示 > Full Text View at Publisher 関連文献                                                                                                    |                                                                 |       |                                  |                |       |    |   |   |
|        | 2012         | (14) >    |             | Engineering direase registant plants through CRISPD-Car9 technolo                                                                               | av Tuadi S. Kumar P. Kumar                                      | 2021  | GM Crops and                     | 0              |       |    |   |   |
|        | 少なく表示        | すべて表示     | 4           | Open Access                                                                                                    | V., Won, S.Y., Shukla, P.                                       | 2021  | Food<br>12(1) pp 125-144         | Ū.             |       |    |   |   |
|        | 著者名          | $\sim$    |             |                                                                                                    |                                                                 |       | 12(1), pp. 129-144               |                |       |    |   |   |
|        | 分野           | ~         |             | 抄録を表示 > Full Text View at Publisher 関連文献                                                                                                    |                                                                 |       |                                  |                |       |    |   |   |
|        | 文献タイプ        | ~         | 5           | Using frap to quantify changes in transcription factor dynamics after<br>cell stimulation: Cell culture, frap. data analysis, and visualization | Govindaraj, K., Post, J.N.                                      | 2021  | Methods in<br>Molecular Biology  | 0              |       |    |   |   |
|        | 中語素文         |           |             |                                                                                                    |                                                                 |       | 2221, pp. 109-139                |                |       |    |   | * |

# 投稿した論文がどこから注目されているかを分析(エリア)

- ⑥ All sectorsを選択
- ⑧ Mapを選択することで論文を引用している国を視覚的に確認可能

|   | B. | SciVal                                                                                                    | Overview Benchmarking Collaboration Trends Reporting My SciVal                                                                                                    | Scopus ↗ ⑦ <sup>9</sup> ඣ KY |
|---|----|----------------------------------------------------------------------------------------------------|----------------------------------------------------------------------------------------------------|------------------------------|
|   |    | ♥ Hide tags Publication Sets ● ♀ 2012年 被引用論文                                                                                                    | 2012年 被引用論文 ☆                                                                                                    | Report from template         |
| 2 |    | <ul> <li>CP Publications at DuPont within<br/>CRISPR-cas System; CRISPR-<br/>associated Protein; Bacteriophages<br/>T.16225   2010 to 2019</li> <li>CP Publications of Charpentier,<br/>Emmanuelle M.   1996 to &gt;2020</li> </ul> | Summary       Institutions       Countries & Regions       Authors       Scopus Sources       Keyphrases         Sources       Keyphrases         Statistication       Map       Image: Scopus Sources       Keyphrases         Top 100 Institutions in this Publication Set, by Scholarly Output       Show on hover and export:         Scopiarly Output       Image: Scholarly Output       Image: Scholarly Output         Zoom in to see more details per countries/regions       Scholarly Output       Image: Scholarly Output | + Add to Reporting Export ~  |
|   |    | + Add Publication Sets                                                                                                    |                                                                                                    |                              |

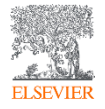

論文がどこから注 目されている(引用 されている)かを分 析

•

投稿した論文がどこから注目されているかを分析(企業)

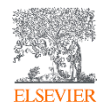

• ⑥ Corporateを選択

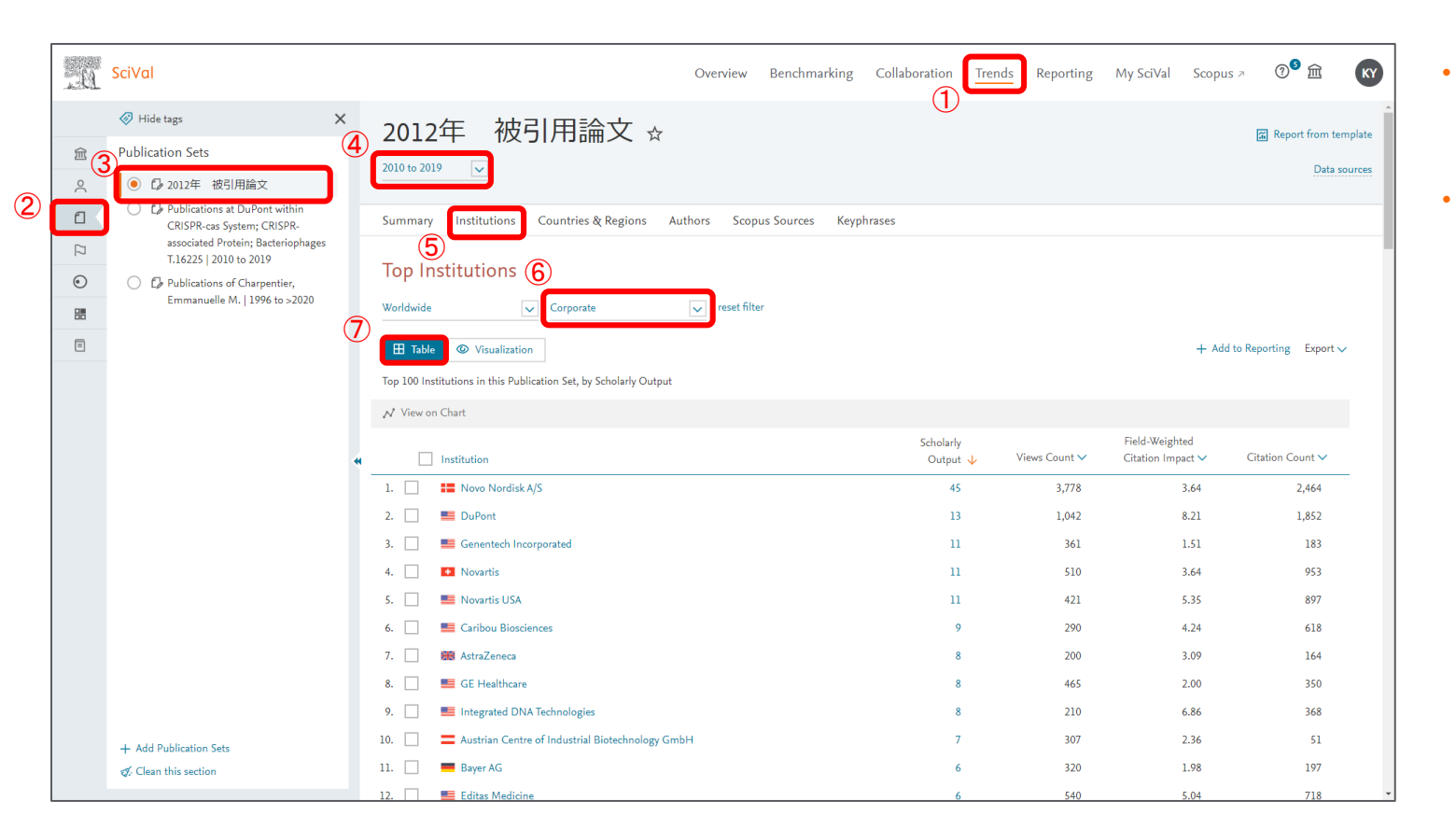

- 企業からの引用さ れているという視点 で分析可能
- 企業からの引用= 自身に興味をもつ 可能性が高い等

投稿した論文がどこから注目されているかを分析(トピック)

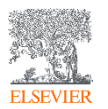

• ⑥ Topics、⑦ Wheel表示を選択

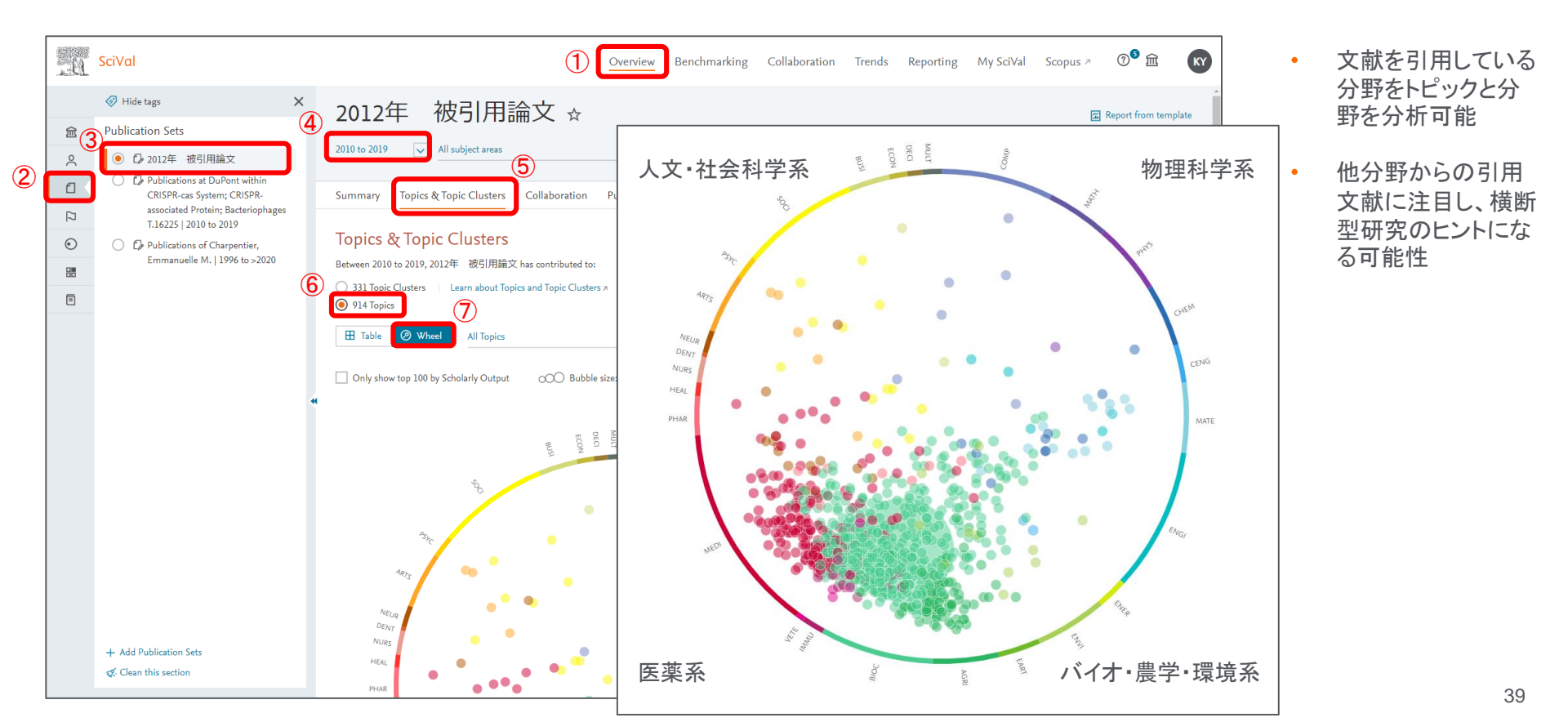

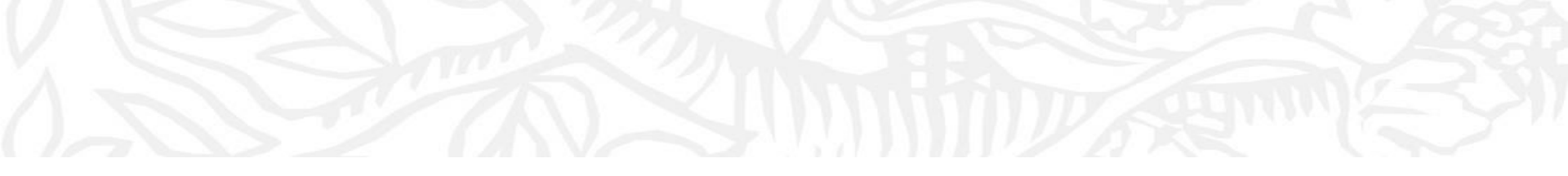

#### 9. SDGs関連論文に自己キーワードを追加

- SDGs関連論文に自己のキーワードを追加して、関連論文を検索してヒントにする

### SDGs関連論文に自己キーワードを追加(Scopusを使用)

• 例としてSDG15関連論文の検索ワードに②追記でワード(augmented reality)を加える

• TITLE-ABS-KEY内に入れるかどうかで、検索内容は大きく変わる

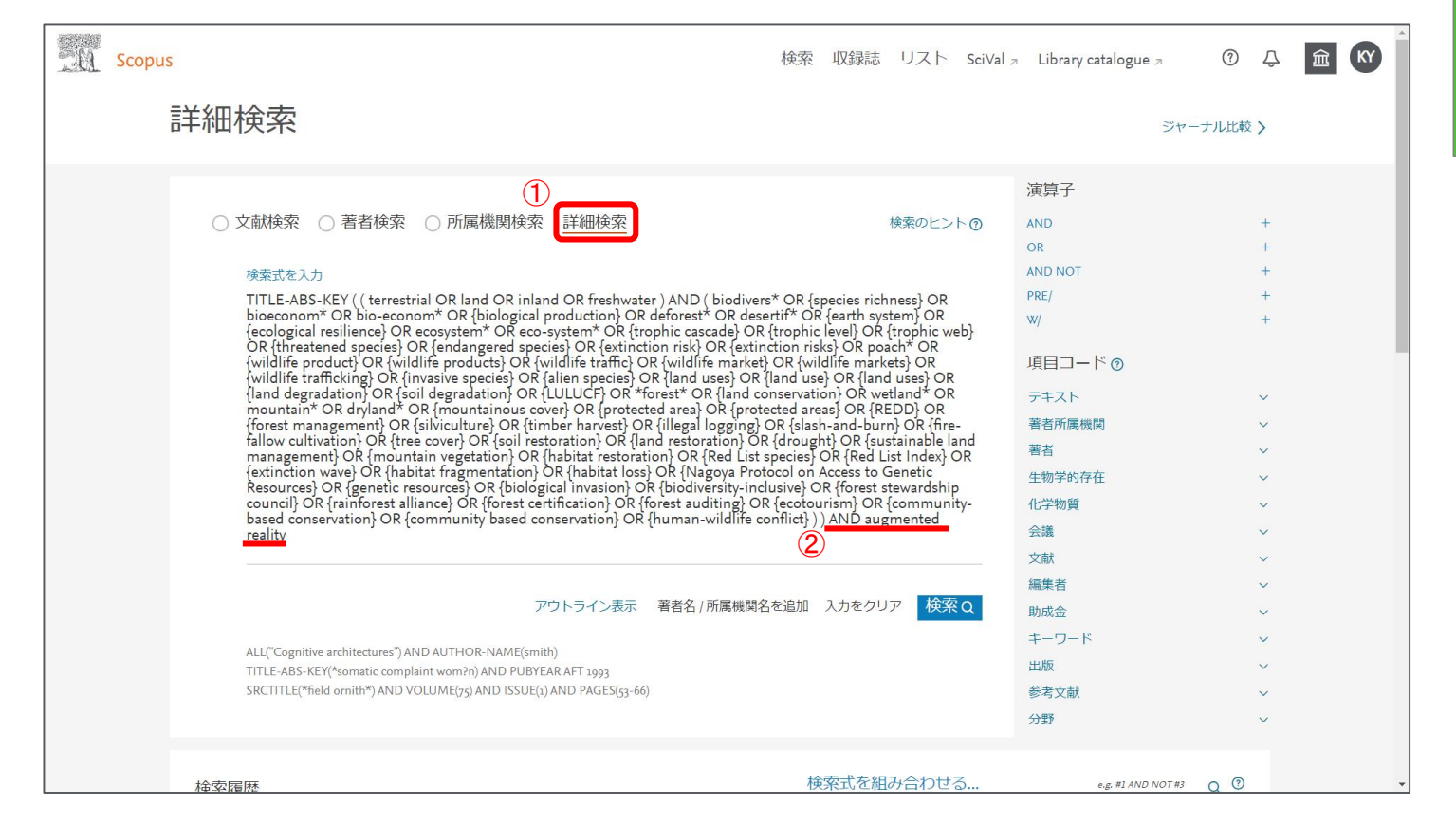

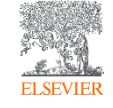

# SDGs関連論文に自己キーワードを追加(Scopusを使用)

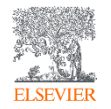

#### • ① すべてを選択、② SciValヘエクスポート

| -û | Scopus                                                                                                    |              | 検索                                                                                                    | を 収録誌 リスト SciVa                 | l 🫪 Library catalogue 🫪          | 0 Ĵ               | 窟 KY |
|----|----------------------------------------------------------------------------------------------------|--------------|----------------------------------------------------------------------------------------------------|---------------------------------|----------------------------------|-------------------|------|
|    | 123 件の検索                                                                                                    | 結果           |                                                                                                    |                                 |                                  |                   |      |
|    | THTLE-ABS-KEY ((terrestrial OR land OR inland OR freshwater) AND (biodivers* OR (species richness) OR bioeconom* OR bio-econom* OR (biological production) OR deforest* OR desertif* OR (earth system) OR (ecological resilience) OR ecosystem* OR (co-system* OR (trophic cascade) OR (trophic web) OR (trophic web) OR (threatened species) OR (endangered species) OR (extinction risk) OR poach* OR (wildlife products) OR (wildlife products) OR (wildlife traffic) OR (wildlife markets) OR (wildlife markets) OR (wildlife trafficking) OR (forest areas) OR (and uses) OR (land uses) OR (land uses) OR (land uses) OR (land uses) OR (land uses) OR (land uses) OR (forest areas) OR (REDD) OR (forest management) OR (silviculture) OR (timber harvest) OR (illegal logging) OR (slash-and-burn) The term of the term of the term of the term of the term of the term of the term of the term of the term of the term of the term of the term of term of term o |              |                                                                                                    |                                 |                                  |                   |      |
|    |                                                                                                    |              |                                                                                                    |                                 |                                  |                   |      |
|    | 検索語を追加して絞り込み                                                                                                    | へ 文献         | は 参考文献由来の情報 特許                                                                                                    |                                 | Mendeley Dataを表示 (1089680) Se    | arch your library |      |
|    | 項目を選択して絞り込み                                                                                                    |              | 検索結果の分析                                                                                                    | すべての抄録を表示                       | 並べ替え: 被引用数 (多い順)                 | ~                 |      |
|    | 絞り込む 除外する                                                                                                    |              | Fべて v SciValエクスポート v ダウンロード 引用                                                                                                    | 用分析 引用している文献 リン                 | ストに保存 🚥 🐻                        | 9                 |      |
|    | アクセスタイプ ①                                                                                                    | $\checkmark$ | 文献タイトル                                                                                                    | 著者名                             | 出版年 出版物名                         | 被引用数              |      |
|    | 出版年                                                                                                    | ^            | 1 Principles of terrestrial ecosystem ecology (🗊 Book)                                                                                                    | Stuart Chapin, F., Matson, P.A. | , 2012 Principles of Terrestrial | 231               |      |
|    | 2020                                                                                                    | (14) >       |                                                                                                    | Vitousek, P.M.                  | Ecosystem Ecology<br>pp. 1-529   |                   |      |
|    | 2019                                                                                                    | (16) >       | が緑を実子 Full Tast Many at Dublishop 明海文計                                                                                                    |                                 |                                  |                   |      |
|    | 2018                                                                                                    | (16) >       | が死亡な小 V Full lext View at Publisher 東岸文和                                                                                                    |                                 |                                  |                   |      |
|    | 2017                                                                                                    | (22) >       | Manipulation of rhizobia microflora for improving legume<br>productivity and soil fertility: A critical assessment<br>抄録を表示 ~ Full Text View at Publisher 関連文献 | Brockwell, J., Bottomley, P.J., | 1995 Plant and Soil              | 208               |      |
|    | 2016                                                                                                    | (2) >        |                                                                                                    | Thies, J.E.                     | 174(1-2), pp. 143-180            |                   |      |
|    | 2015                                                                                                    | (6) >        |                                                                                                    |                                 |                                  |                   |      |
|    | 2014                                                                                                    | (7)          |                                                                                                    |                                 |                                  |                   |      |

# SDGs関連論文に自己キーワードを追加(Scopusを使用)

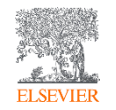

• ③トピック分析を行うことにより、どういった特徴を持つ研究内容なのか分析することが可能

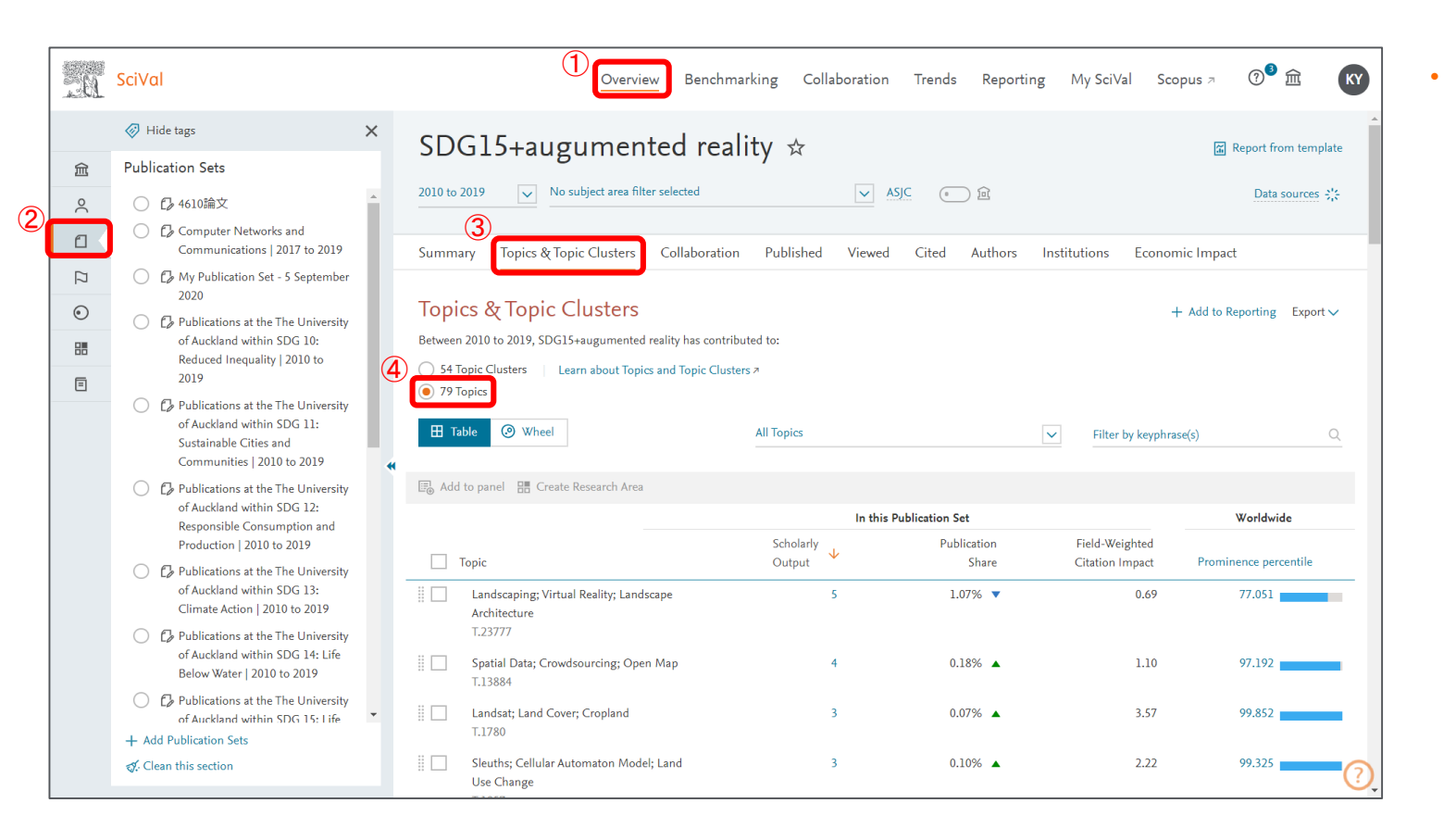

Authorsや Institutionsを選択 することで、関連著 者や機関を分析す ることが可能